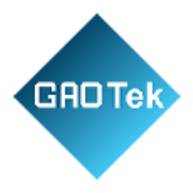

| Product Name | GAOTek Dual Mode Long Range Wireless Getaway                                 |
|--------------|------------------------------------------------------------------------------|
| Product SKU  | GAOTek-IIT-163                                                               |
| Product URL  | https://gaotek.com/product/gaotek-dual-mode-long-<br>range-wireless-gataway/ |

#### Contact us: sales@gaotek.com

Page 1 of 79

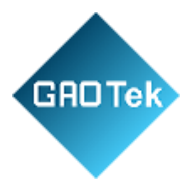

# Contents

| 1 General Description                     | 5  |
|-------------------------------------------|----|
| 1.1 Product Description                   | 5  |
| 1.2 Product Features                      | 5  |
| 1.3 Application                           | 6  |
| 2 Specifications                          | 6  |
| 2.3 Electrical Specifications             | 9  |
| 2.4 Power Supply                          | 9  |
| 2.5 Consumption                           |    |
| 2.6 Hardware Interfaces                   |    |
| 3 Mechanical Size and Package Information |    |
| 3.1 Mechanical Size                       |    |
| 3.2 Package Information                   |    |
| 3.2.1 Package List                        |    |
| 3.2.2 Package Information                 |    |
| 4 User Instruction                        |    |
| 6 Installation                            |    |
| 7 Connecting the Hardware                 | 14 |
| 7.1 Connect the Gateway                   |    |
| 7.2 Power Up and Turn ON/OFF              |    |
| 8 Access to Gateway Web GUI               |    |
| 8.1 Access to Web GUI via Wi-Fi           |    |
| 8.2 Access to Web GUI via Ethernet Cable  |    |
| 8.3 Login the Web GUI                     |    |
| 8.4 Home Page of the Web GUI              |    |
| 9 Network Connection Setting              |    |
|                                           |    |

Page 2 of 79

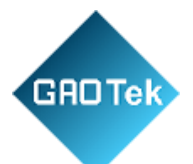

| 9.1 Internet Setting                                      |
|-----------------------------------------------------------|
| 9.1.1 Ethernet to Internet                                |
| 9.1.2 Wi-Fi to Internet                                   |
| 9.2 Wi-Fi Setting                                         |
| 9.3 LAN Setting                                           |
| 9.4 Diagnostics                                           |
| 9.5 UDP Packet Forwarder                                  |
| 9.6 Basics Station                                        |
| 10 System setting                                         |
| 10.1 Device setting                                       |
| 10.1.1 Modify Login Password                              |
| 10.1.2 Time Configuration                                 |
| 10.1.3 Restart                                            |
| 10.1.4 Log                                                |
| 10.1.5 LED Configuration                                  |
| 10.2 Backup & Upgrade                                     |
| 10.2.1 Backup                                             |
| 10.2.2 Upgrade                                            |
| 11 Restore Factory Settings                               |
| 12 Maintenance Instruction                                |
| 13 Revision                                               |
| Part 1: Set up Policies and Roles in IAM                  |
| Part 2: Add the Gateway to AWS                            |
| Part 3: Configure GAOTek-IIT-163 on Web GUI               |
| Part 4: Add IAM Role for Destination (Optional)           |
| Part 5: Configure Destination of AWS Core (Optional)      |
| Part 6: Configure Message Rule for Destination (Optional) |
| Page <b>3</b> of <b>79</b>                                |

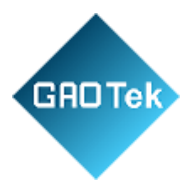

Page 4 of 79

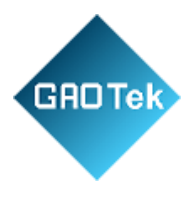

# GAOTek Dual Mode Long Range Wireless Getaway

## **1** General Description

### **1.1 Product Description**

The product is based on protocol, which is embedded with SimTech's high performance multichannel transceiver SX130X/SX125X and MTK platform. It is for indoor use and easy for installation.

includes 2 modes: AP and STA as router, offers 2.4Ghz Wi-Fi and wired Ethernet for connecting internet. The gateway built-in Open WRT operating system, users can flexibly configure network parameters and protocol parameters through the Web management platform. The Gateway can be connected to terminals in various application nodes, collects useful information and sends the data to cloud server. And it supports POE, DC, Micro USB to provide power supply.

### **1.2 Product Features**

- Support SimTech UDP Packet Forward and Basics Station protocols. Can integrate with both private and public (TTN, Senet, LORIOT, AWS, Chirp stack.... etc.) NetworkServers
- AS923-1/2/3/4 Frequency band supported
- Support Wi-Fi 2.4GHz, compatible with WLAN 802.11b/g/n
- 100Mbase-T Ethernet with POE
- AP and STA mode as router
- Configurable via WIFI
- WEB interface for related configuration and status view
- Support one key reset
- Support download log
- Support upgrade firmware by OTA or USB
- 1x Antenna, 1xWIFI Antenna

Page 5 of 79

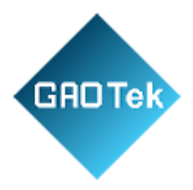

• Indoor operation temperature

## **1.3 Application**

- Smart home, Smart hotel, Smart building and Smart city
- Wireless sensor network
- Wireless remote meter reading
- Indoor smart parking solution
- Environment monitor

### **2** Specifications

#### 2.1 Block Diagram

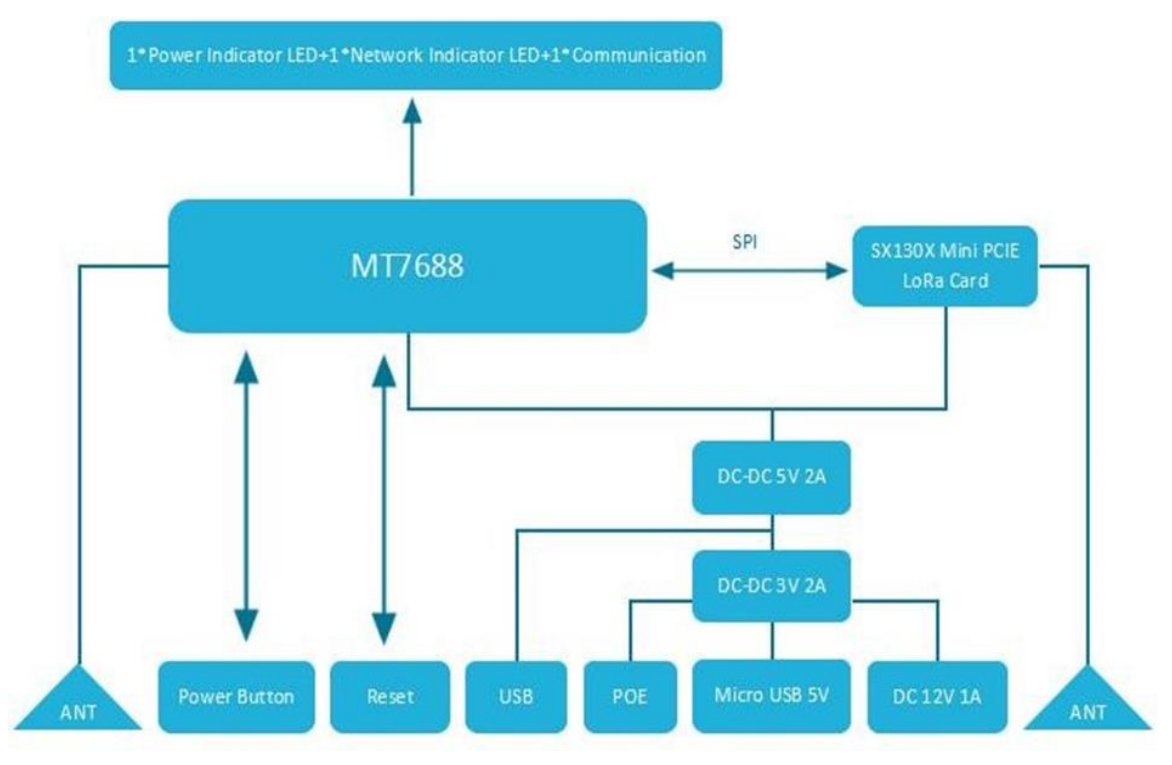

Page 6 of 79

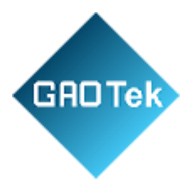

## 2.2 Main Specifications

| Category    | Feature           | Specification                                |
|-------------|-------------------|----------------------------------------------|
| Chipset     | LoRa®             | SimTech SX130X/125X                          |
|             | Wi-Fi             | 128M DDR and 32M flash                       |
|             | Wi-Fi Frequencies | 2.4GHz                                       |
| Wireless    | Regions           | EU868/US915/AU915/AS923-1/AS923-2/AS923-     |
| Characteris | Regions           | 3/AS923-4/RU864/IN865/KR920                  |
| tics        |                   |                                              |
| Interfaces  | Wired             | Ethernet - RJ45 Connector                    |
|             | Wireless          | Wi-Fi 2.4 GHz                                |
|             | Operating System  | Embedded Linux, 3.10 Kernel version          |
|             |                   | SimTech UDP Packet forwarder/ SimTech Basics |
| Software    |                   | Station                                      |
|             | Configuration     | Web-based interface via Wi-Fi                |
| Wireless    | WIFI              | 130M (Open Space)                            |
| coverage    |                   | Up to 4 km (in urban open space)             |

Page 7 of 79

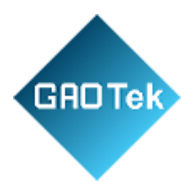

|                             | DC Jack                               | DC 12V-1A                                                                                                    |  |  |  |  |
|-----------------------------|---------------------------------------|----------------------------------------------------------------------------------------------------|--|--|--|--|
| <b>Power Supply</b>         | POE                                   | POE (IEEE 802.3af), 42~57VDC                                                                                                    |  |  |  |  |
|                             | Micro USB                             | 5V/2A                                                                                                    |  |  |  |  |
|                             | Stand By Power<br>Consumption         | Stand By Average Current $\leq 200$ mA@12V                                                                                                    |  |  |  |  |
|                             | Communicati<br>onPower<br>Consumption | CommunicationTransmittingcurrent≤220mA@12VReceivingcurrent≤250mA@12V                                                                                                    |  |  |  |  |
|                             | 2.4G WIFI<br>Transmissi<br>onPower    | Max 20dBm                                                                                                    |  |  |  |  |
| Electrical<br>Specification | 2.4G WIFI<br>Sensitivity              | 270Mbps: -61dBm@10%PER<br>135Mbps: -65dBm@10%PER<br>108Mbps: -68dBm@8%PER<br>54Mbps: -68dBm@10%PER<br>11Mbps: -85dBm@8%PER<br>6Mbps: -88dBm@10%PER<br>1Mbps: -90dBm@8%PER |  |  |  |  |
|                             | Output Power                          | Max 23dBm                                                                                                    |  |  |  |  |
| Sensitivity                 |                                       | -141dBm@SF12, BW=125kHz                                                                                                    |  |  |  |  |
|                             | Power LED                             | <ol> <li>1.System operating normally: Solid<br/>green 2. System operating abnormally:<br/>Solid red</li> <li>3. System upgrade: Blink blue</li> </ol>                     |  |  |  |  |
| LED                         | Network LED                           | 1.Nonetwork:Solidyellow 2.ETH connection:Solid blue3. WIFI connection:Solid green                                                                                         |  |  |  |  |

Page 8 of 79

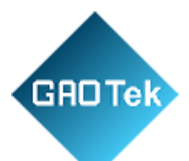

|              | Communication<br>LED | 1.LoRa COMM $$ , Server COMM $\times$ : Solid blue<br>2.LoRa COMM x, Server COMM $$ : Solid<br>yellow3. LoRa COMM $$ , Server COMM $$ :<br>Solid green COMM x, Server COMM x:<br>Solid red |  |  |  |  |
|--------------|----------------------|----------------------------------------------------------------------------------------------------|--|--|--|--|
| Antonno      | WIFI antenna         | 1.1dBi External antenna                                                                                                    |  |  |  |  |
| Antenna      | antenna              | 1.6dBi External antenna                                                                                                    |  |  |  |  |
| Environmont  | Operating Temp.      | (-20 to 55°C) 32 F to 131 F                                                                                                    |  |  |  |  |
| al           | Storage Temp.        | (-40 to +85°C) 104 F to 185 F                                                                                                    |  |  |  |  |
| Regulatory   | Approvals            | FCC/CE Under Approval                                                                                                    |  |  |  |  |
|              | Dimensions           | (166 mm x 05 mm x 28.4 mm) 6.5 in x 0.19 in x 1.11                                                                                                    |  |  |  |  |
| Dimensions   |                      | in                                                                                                    |  |  |  |  |
| Installation | Weight               | (0.15 kg) 0.33 lb.                                                                                                    |  |  |  |  |
|              | Installation         | On the desktop or Fixed on the wall                                                                                                    |  |  |  |  |
| Enclosure    | Standard             | Molded plastic housing                                                                                                    |  |  |  |  |
| Warranty     | 1-Year warranty      |                                                                                                    |  |  |  |  |

# **2.3 Electrical Specifications**

## 2.4 Power Supply

| Item      | Description        |
|-----------|--------------------|
| DC Jack   | DC 12V-1A          |
| POE       | POE (IEEE 802.3af) |
| Micro USB | 5V/2A              |

Page 9 of 79

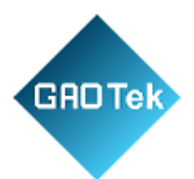

## **2.5** Consumption

| Item                          | Description                                   |
|-------------------------------|-----------------------------------------------|
| Stand by Power<br>Consumption | Average Current ≤200mA@12V                    |
| <b>Communication Power</b>    | Communication Transmitting current ≤220mA@12V |
| Consumption                   | Receiving current ≤250mA@12V                  |

## 2.6 Hardware Interfaces

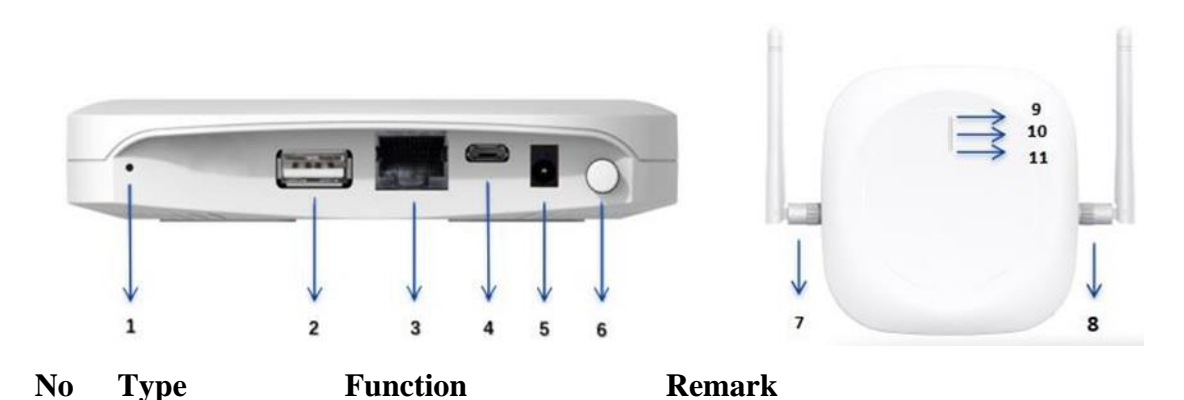

• 1 Reset button 1.Reset to factory 1.Reset: Insert and press the button then setting keep5s 2. Firmware upgrade 2.Update: Before firmware upgrade, insert USB Flash Drive and short press the button 2 USB Port Plug a USB flash The name of upgrade file is required to be: drive P grade. bin with upgrade file for firmware upgrade 3 POE Port 1.POE power supply POE (IEEE 802.3af), 42 to 57VDC 2. Ethernet Access

Page 10 of 79

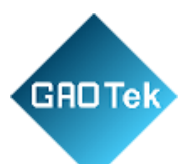

| 4  | Micro USB             | USB power supply                       | 5V/2A                                                                                                    |
|----|-----------------------|----------------------------------------|----------------------------------------------------------------------------------------------------|
| 5  | DC Power<br>Port      | DC power supply                        | 12V/1A                                                                                                    |
| 6  | Power Button          | ON/OFF                                 |                                                                                                    |
| 7  | Wi-Fi<br>Antenna      | Wi-Fi Antenna                          | 1.1dBi External antenna                                                                                                    |
| 8  | Antenna               | Antenna                                | 1.6dBi External antenna                                                                                                    |
| 9  | Power LED             | Indicate device operating status       | <ol> <li>1.System operating normally: Solid green 2.</li> <li>System operating abnormally: Solid red</li> <li>3. System upgrade: Blink green</li> </ol>                                  |
| 10 | Network LED           | Indicate network<br>status             | <ol> <li>1.No network: Solid yellow 2.ETH connection: Solid blue</li> <li>3. WIFI connection: Solid green</li> </ol>                                                                     |
| 11 | Communicati<br>on LED | Indicate and server communicate status | <ol> <li>COMM √, Server COMM ×: Solid blue</li> <li>COMM x, Server COMM √: Solid yellow</li> <li>COMM √, Server COMM √: Solid green</li> <li>COMM x, Server COMM x: Solid red</li> </ol> |

Page 11 of 79

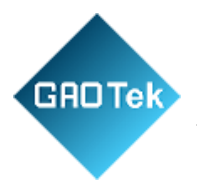

## **3** Mechanical Size and Package Information

## 3.1 Mechanical Size

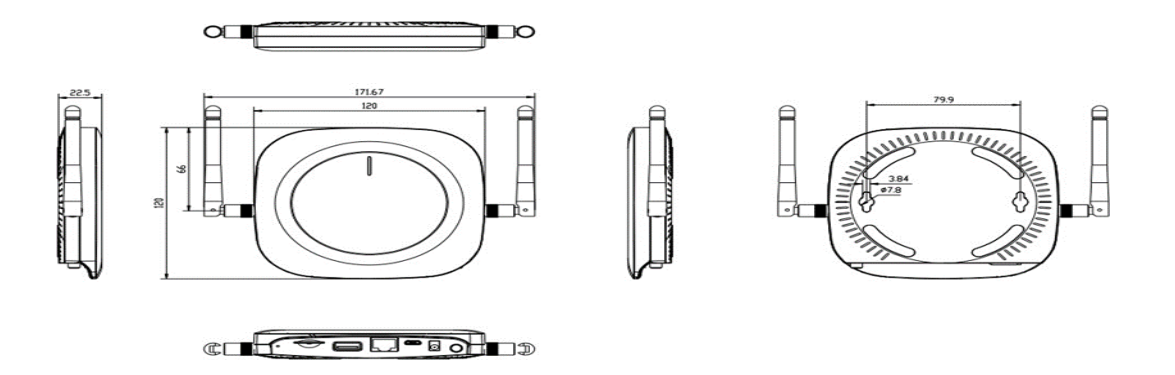

### **3.2 Package Information**

### 3.2.1Package List

| Item                  | Qty | Remark                      |
|-----------------------|-----|-----------------------------|
|                       | 1   | Gateway                     |
| Wi-Fi Antenna         | 1   |                             |
| Antenna               | 1   |                             |
| Micro USB cable       | 1   |                             |
| Positioning screws    | 2   | Used for fixing on the wall |
| Expansion rubber plug | 2   | Used for fixing on the wall |
| PET localizer         | 1   |                             |

Page 12 of 79

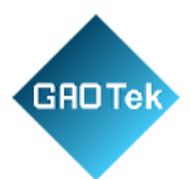

# 3.2.2Package Information

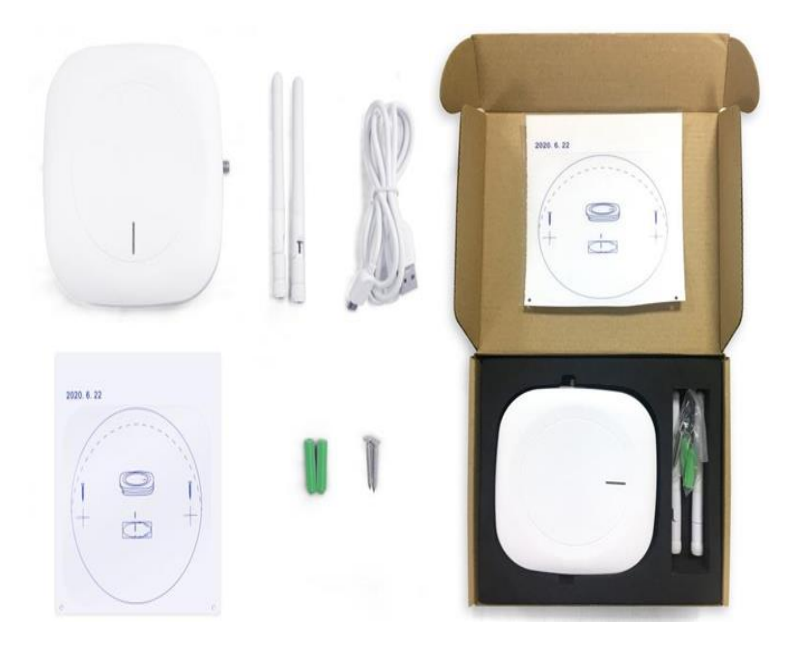

#### 4 User Instruction

You can login to the WEB Management page to overview the status of your gatewayand configure your gateway. For more information about the WEB Management platform and the configuration guideof the gateway, please refer to this document:

### **5** Installation

**Step 1**: Use 5mm drill head, drill 2 holes on the wall according to the PET localizerfollowing picture and then plug the screw anchors in the wall.

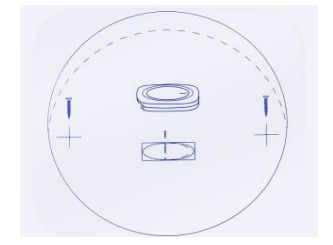

Page 13 of 79

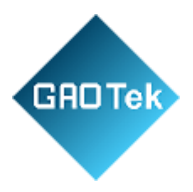

Step 2: Install the screw into the wall and keep about 3 mm of clearance.

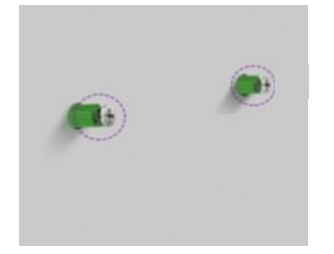

**Step 3:** Insert the screw head into the hanging hole behind the equipment, then gently pull down to complete the installation.

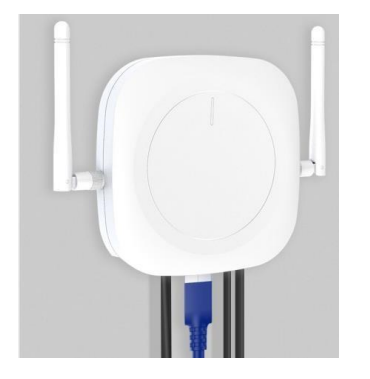

**6** Connecting the Hardware

Page 14 of 79

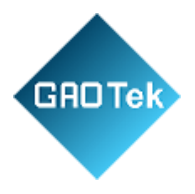

## 6.1 Connect the Gateway

**1**. Follow the silk screen on the enclosure and connect Wi-Fif and antennas. Refer to Antenna Configuration for additional information.

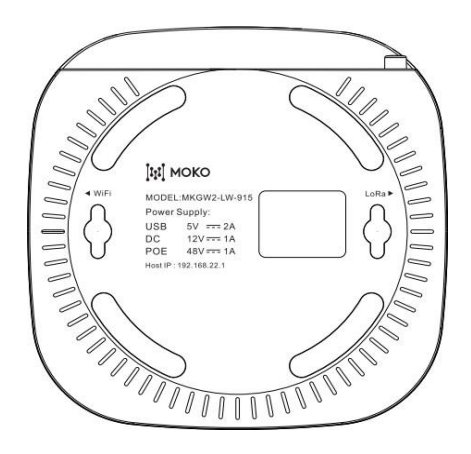

2. Connect the power supply (Refer to Chapter 4.2 Power up and Turn ON/OFF for additionalinformation.).

## 6.2 Power Up and Turn ON/OFF

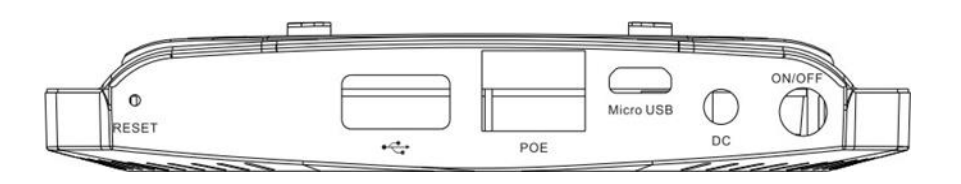

- > Power Up: follow the silk on the enclosure you can select different power solution.
  - 1. Micro USB:5V/2A
  - 2. DC Power Port:12V/1A
  - 3. POE Port: POE (IEEE 802.3af)
- Turn ON/OFF: After power up the gateway, it needs to push-down the power ON/OFF button tostart the gateway system.

Page 15 of 79

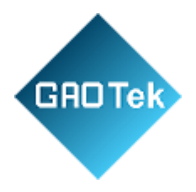

## 7 Access to Gateway Web GUI

### 7.1 Access to Web GUI via Wi-Fi

You need to prepare a computer or smartphone which has the IEEE 802.11b/g/n wireless capability and is configured to obtain an IP address automatically. Follow the steps below to connect to the gateway and access the Web GUI.

Step 1: Turn on the gateway and waiting for about 60s.

**Step 2:** Using your PC or phone connect the SSID of the gateway. The default SSID format is such as "91D8" is the last two bytes of the gateway MACaddress. verify and connect to the gateway.

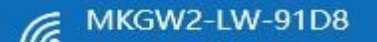

**Step 3:** The default password. For security reasons, it is recommended to modify the Wi-Fi password or turn off the AP function of the gateway after your configurations.

**Step 4:** Open the Web browser (we suggest the Web browser such as Microsoft Edge, Firefox, Safarior Google Chrome) and type the gateway's address 192.168.22.1 (by default). Then the Web GUI will be loaded.

### 7.2 Access to Web GUI via Ethernet Cable

Use an Ethernet cable to connect the PoE port of the gateway with a router or switch and then makeyour computer in the same Local Area Network (LAN) with the gateway as the following picture. Andthen you can access the Web GUI by using the computer to visit the WAN IP of the gateway.

Page 16 of 79

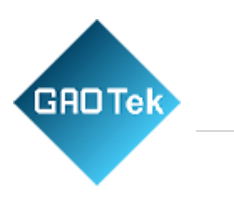

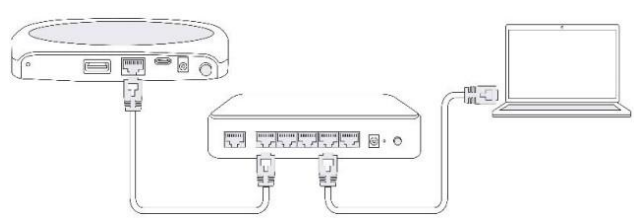

Follow the steps bellow to find the IP address of the gateway (the following steps are operated onWindows OS):

Step 1: Open the CMD window in the path where the "ARP-SCAN.exe" file is stored.

**Step 2:** Type "ipconfig" and press the Enter key to obtain the upstream network device's parameters. Note down the Subnet Mask and the Default Gateway IP address. In the example figure below,the Subnet Mask is 255.255.255.0 and the Default Gateway IP address is 10.0.0.1.

| Connection-speci | ifi | c D | NS | S | uf | fip | ¢ |   |   |                            |
|------------------|-----|-----|----|---|----|-----|---|---|---|----------------------------|
| Link-local IPv6  | Ad  | dre | 55 |   |    |     |   |   |   | fe80::ccb3:cf0c:b5cc:9f0f% |
| IPv4 Address     |     |     |    |   |    |     |   |   |   | 10.0.0.9                   |
| Subnet Mask      |     |     |    |   |    |     |   | • | : | 255.255.255.0              |
| Default Gateway  |     |     |    |   |    |     |   |   | : | 10.0.0.1                   |

**Step 3:** Type the command "Arp-scan -t -10.0.0.1/24" and note down the IP address which is corresponding to the gateway's MAC address (Plus 1 on original MAC Address) on the IP address lists. In the figure below, the MAC address is 0C:CF:89:66:60:47 and the IP addressis 10.0.0.21.

The command "Arp-scan -t -10.0.0.1/24" - "10.0.0.1" refers to the default gateway IP address and the "24" refers to the CIDR (Classless Inter-Domain Routing) number of the subnet mask.

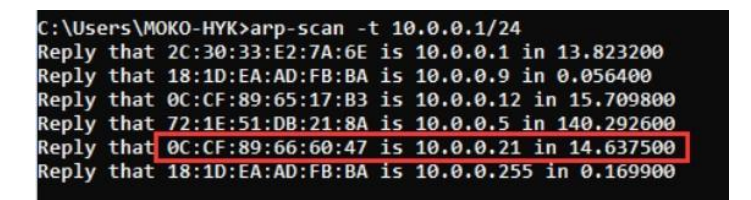

The CIDR number comes from the number of ones in the subnet mask when converted to binary.

Page 17 of 79

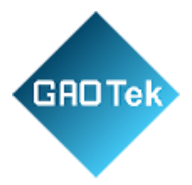

**Step 4:** Open the Web browser and type the gateway's IP address 10.0.0.21 (the example above), and then the Web GUI will be loaded.

### 7.3 Login the Web GUI

You can log in to the Web GUI by using the default user name: Admin and password: admin. For security reasons, it is recommended to modify the password after your configurations. If there is no no operation within 1 hour, the gateway will automatically sign out of the Web GUI.

| Sign In             |         |  |
|---------------------|---------|--|
| User Name           |         |  |
| Admin               |         |  |
| Password            |         |  |
| Enter your password |         |  |
|                     |         |  |
|                     |         |  |
|                     | SIGN IN |  |
|                     |         |  |

## 7.4 Home Page of the Web GUI

After login, the gateway comes with an intuitive Web GUI that allows you to easily setup and checkall parameters. The home page of the Web GUI displays the information of the gateway. The following figure shows the home page, which contains two sections: Device Info and Network Info. Contents on this pagewill be refreshed when some of your configurations take effect.

Page 18 of 79

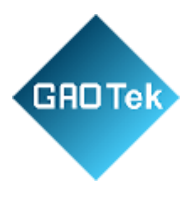

| GATEWAY                          | E                  |                              |
|----------------------------------|--------------------|------------------------------|
|                                  | STATUS             |                              |
| STATUS                           | Device Info        |                              |
| NETWORK                          | Product Model:     | MKGW2-LW                     |
|                                  | User Name:         | Admin                        |
| SYSTEM                           | Geteway SSID:      | MKGW2-LW-8828 🗹              |
| Device Setting<br>Backup&Upgrade | MAC Address:       | 68:B9:D3:D5:8B:28            |
|                                  | Firmware Version:  | V1.1.1                       |
|                                  | Local Time:        | 2022-08-23 11:35:10 🖸        |
|                                  | Uptime:            | 1h 20min 59s                 |
|                                  | CPU Usage:         | 0%                           |
|                                  | Memory Usage:      | 23%                          |
|                                  | Network Info       |                              |
|                                  |                    |                              |
|                                  | Wireless Standard: | 802.11b/g/n                  |
|                                  | Internet Mode:     | WIFI 🔴 🗹                     |
|                                  | WAN IP:            | 192.168.0.88                 |
|                                  | LAN IP:            | 192.168.22.1                 |
|                                  | Channel/Frequency: | 8/2.447 GHz                  |
|                                  | Server Access:     | Semtech Packet Forwarder 🔴 🗹 |
|                                  |                    |                              |

## 8 Network Connection Setting

It is able to configure the network connection function on the *Network* page of the Web GUI.

#### 8.1 Internet Setting

The gateway can access the Internet through Ethernet (ETH) or Wi-Fi, and can access the networkby Automatic IP or Static IP. Static IP requires, subnet mask, gateway IP, DNS, etc. After the network configuration is completed, wait for the gateway to access the network. You cancheck the network status in gateway STATUS web page and also can check the network LED indicator.

- ≻ No network: Solid yellow
- ≻ ETH connection: Solid blue

Page 19 of 79

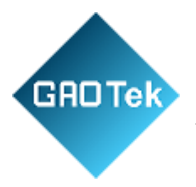

#### ➢ WIFI connection: Solid green

It is able to configure the Internet connection function on the *Network – Internet Setting* page of the Web GUI.

## 8.1.1 Ethernet to Internet

Use a network cable to connect to the PoE port of the gateway and connect the gateway to a Network Switch that is connected to the Internet.

| III GATEWAY                | =                             |                   | E <del>•</del> Sign out                                                                                    |
|----------------------------|-------------------------------|-------------------|----------------------------------------------------------------------------------------------------|
|                            | it NETWORK > Internet Setting |                   |                                                                                                    |
| 🗐 STATUS                   | Internet Setting              |                   |                                                                                                    |
| Internet Setting           | Internet Connection Mode:     | ETH 🗸             | ETH:Gateway accesses the Internet via ETH cable.<br>WIFI:Gateway accesses the Internet through the router. |
| WIFI Setting               | Connection Type:              | Automatic IP 🗸    |                                                                                                    |
| LAN Setting<br>Diagnostics |                               | CANCEL SAVE&APPLY |                                                                                                    |
|                            |                               |                   |                                                                                                    |
| (Ф) system с               |                               |                   |                                                                                                    |
|                            | =                             |                   | E• Sign out                                                                                                |
|                            | NETWORK > Internet Setting    |                   |                                                                                                    |
| 🖾 STATUS                   | Internet Setting              |                   |                                                                                                    |
| NETWORK ~                  | Internet Connection Mode:     | ETH 🗸             | ETH:Gateway accesses the Internet via ETH cable.<br>WIFI:Gateway accesses the Internet through the router. |
| WIFI Setting               | Connection Type:              | Static IP 🗸       | un na manana 🕶 manan na mananananan an 🥌 na namin na n                                                     |
| LAN Setting<br>Diagnostics | WAN IP * :                    | 192.168.0.120     |                                                                                                    |
|                            | Subnet Mask * :               | 255.255.255.0     |                                                                                                    |
| 🐼 SYSTEM <                 | Gateway IP • :                | 192.168.0.110     |                                                                                                    |
|                            | Primary DNS * :               | 192.168.1.1       |                                                                                                    |
|                            | Secondary DNS:                | 192.168.0.110     |                                                                                                    |
| MOKO TECHNOLOGY LTD        |                               | CANCEL SAVE&APPLY |                                                                                                    |
| www.mokosmart.com          |                               |                   |                                                                                                    |

Page 20 of 79

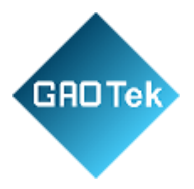

## 8.1.2 Wi-Fi to Internet

Connect to a Wireless Router via to access the Internet. Select a wireless router and connectto it. After the configuration is complete, the gateway will restart. Then the network status can be check in the STATUS page.

| III MOKO IOT                               |     | -                          |                      | E≁ Sign out                                                                                                |
|--------------------------------------------|-----|----------------------------|----------------------|----------------------------------------------------------------------------------------------------|
|                                            |     | NETWORK - Internet Setting |                      |                                                                                                    |
| 🕮 STATUS                                   |     | Internet Setting           |                      |                                                                                                    |
| Internet Setting                           |     | Internet Connection Mode:  | WIFI                 | ETH:Gateway accesses the Internet via ETH cable.<br>WIFI:Gateway accesses the Internet through the router. |
| WIFI Setting<br>LAN Setting<br>Diagnostics |     | WIFI SSID * :<br>Encrypt:  | WPA1PSKWPA2PSK/AES ~ | Q                                                                                                    |
| FUNCTION                                   |     | Password • :               | 8-63 characters      | •                                                                                                    |
|                                            | ×   | Connection Type:           | Automatic IP         | 2                                                                                                    |
| www.mokosmarl.com                          | HD. |                            |                      |                                                                                                    |

|                            | Ť |                  |                |                   |                        |           |             | E+ Sign out |
|----------------------------|---|------------------|----------------|-------------------|------------------------|-----------|-------------|-------------|
|                            |   |                  | SSID           | MAC Address       | Encrypt                | Signal(%) | Channel     |             |
|                            |   | I NETWORK        | Landpower      | ce:08:fb:1c:f6:e8 | WPA1PSKWPA2PSK/TKIPAES | 26        | 6/2.437 GHz |             |
| III STATUS                 |   | Internet Setting | MOKO-WUHAN2    | 48:0e:ec:8c:88:2d | WPA1PSKWPA2PSK/AES     | 63        | 6/2.437 GHz |             |
| 11-0                       |   |                  | TP-LINK_95BE   | cc:08:fb:5c:f6:e8 | WPA1PSKWPA2PSK/TKIPAES | 26        | 6/2.437 GHz |             |
| NETWORK                    |   |                  | MKGW2-LW-9DC4  | 30:4a:26:5f:9d:c4 | WPA1PSKWPA2PSK/TKIPAES | 57        | 1/2.412 GHz |             |
| Internet Setting           |   |                  | MKGW2-LW-A1B4  | 30:4a:26:5f:a1:b4 | WPA1PSKWPA2PSK/TKIPAES | 50        | 1/2.412 GHz |             |
| LAN Setting<br>Diagnostics |   |                  | MKGW2-LW-9F78  | 30:4a:26:5f:9f:78 | WPA1PSKWPA2PSK/TKIPAES | 78        | 1/2.412 GHz |             |
| FUNCTION                   |   |                  |                |                   |                        | CAN       | CEL RESCAN  |             |
| G SYSTEM                   |   |                  | Connection Typ | e: Automatic IP   | v                      |           |             |             |
|                            |   |                  |                | CANCEL            | SAVEAUTLY              |           |             |             |
| MOKO TECHNOLOG             |   |                  |                |                   |                        |           |             |             |

Page 21 of 79

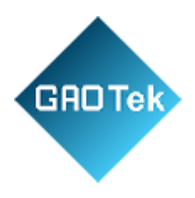

|                                                                                          |                                                                                                    |                                                                                                    |                                                                                                    | E+ Sign out |
|------------------------------------------------------------------------------------------|----------------------------------------------------------------------------------------------------|----------------------------------------------------------------------------------------------------|----------------------------------------------------------------------------------------------------|-------------|
|                                                                                          | NETWORK > Internet Setting                                                                                                    |                                                                                                    |                                                                                                    |             |
| 🖴 STATUS                                                                                 | Internet Setting                                                                                                    |                                                                                                    |                                                                                                    |             |
| internet Setting<br>WiFi Setting<br>LAN Setting<br>Diagnostics<br>FUNCTION <<br>SYSTEM < | Internet Connection Mode:<br>WiFi SSID * :<br>Password * :<br>Connection Type:<br>WAN IP * :<br>Subnet Mask * :<br>Gateway IP * :<br>Primary DNS * :<br>Secondary DNS: | WIFI  WIPA1PSKWPA2PSK/AES  B-63 characters Static IP 92.168.0.120 255.255.0 192.168.0.110 192.168.0.110 192.168.0.110 CANCEL SXVEAAPPLY | ETH Gateway accesses the Internet via ETH cable.<br>WIFLGateway accesses the Internet through the router. |             |
| MOKO TECHNOLOOY LTD.<br>www.mokosmart.com                                                | -                                                                                                    |                                                                                                    |                                                                                                    | [= Sign out |
|                                                                                          | STATUS                                                                                                    |                                                                                                    |                                                                                                    | O REFRESH   |
| 🖴 STATUS                                                                                 | Device Info                                                                                                    |                                                                                                    |                                                                                                    |             |
| Internet Setting                                                                         | User Name:<br>Geteway SSID:                                                                                                    | Admin<br>MKGW2-LW-91D8 🕑                                                                                                    |                                                                                                    |             |

| STATUS            | Device Info        |                       |
|-------------------|--------------------|-----------------------|
|                   | User Name:         | Admin                 |
|                   | Geteway \$SID:     | MKGW2-LW-91D8 🗭       |
|                   | MAC Address:       | 68:B9:D3:D1:91:D8     |
|                   | Firmware Version:  | V0.0.2                |
| SYSTEM 4          | Local Time:        | 2020-08-24 15:49:15 🖸 |
|                   | Uptime:            | 3h 4min 20s           |
|                   | CPU Usage:         | 25%                   |
|                   | Memory Usage:      | 23%                   |
|                   | Network Info       |                       |
|                   |                    |                       |
|                   | wireless standard: | auz. Huigin           |
|                   | Internet Mode:     | WIFI • L3             |
|                   | WAN IP:            | NA                    |
|                   | LAN IP:            | 192.168.22.1          |
|                   | Channel/Frequency: | 11/2.462 GHz          |
| www.mokosmart.com | Server Access:     | UDP 🔵 🗭               |

Page 22 of 79

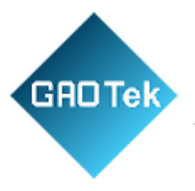

## 8.2 Wi-Fi Setting

You can modify the SSID of the gateway, whether to hide the SSID, encryption mode, and password. After the configuration is complete, the gateway will be restarted for the configuration take effect.

| MOKO IOT<br>GATEWAY        |      | =                        |                        |   |   |  |  |  | Đ | E+ Sigr | [➡ Sign o |
|----------------------------|------|--------------------------|------------------------|---|---|--|--|--|---|---------|-----------|
|                            |      | ₩ NETWORK > WIFI Setting |                        |   |   |  |  |  |   |         |           |
| 🖾 STATUS                   |      | WIFI Setting             |                        |   |   |  |  |  |   |         |           |
| RETWORK                    | ~    | Gateway SSID * :         | MKGW2-LW-91D8          |   |   |  |  |  |   |         |           |
|                            |      | Hide SSID * :            |                        |   |   |  |  |  |   |         |           |
| LAN Setting<br>Diagnostics |      | Encrypt:                 | WPA1PSKWPA2PSK/TKIPAES | ~ | ~ |  |  |  |   |         |           |
| FUNCTION                   | <    | New Password • :         | 8-63 characters        | ۲ | ۲ |  |  |  |   |         |           |
| 🛱 SYSTEM                   | <    | Confirm Password * :     |                        | ۲ | ۲ |  |  |  |   |         |           |
|                            |      |                          | CANCEL SAVE&APPLY      |   |   |  |  |  |   |         |           |
|                            |      |                          |                        |   |   |  |  |  |   |         |           |
|                            |      |                          |                        |   |   |  |  |  |   |         |           |
|                            |      |                          |                        |   |   |  |  |  |   |         |           |
|                            |      |                          |                        |   |   |  |  |  |   |         |           |
|                            |      |                          |                        |   |   |  |  |  |   |         |           |
|                            |      |                          |                        |   |   |  |  |  |   |         |           |
|                            |      |                          |                        |   |   |  |  |  |   |         |           |
|                            |      |                          |                        |   |   |  |  |  |   |         |           |
| MOKO TECHNOLOGY            | LTD. |                          |                        |   |   |  |  |  |   |         |           |
| www.mokosmart.com          | n    |                          |                        |   |   |  |  |  |   |         |           |

Supported encryption methods:

- WPA1PSKWPA2PSK/TKIPAES (Default)
- WPA1PSKWPA2PSK/AES
- WPA2PSK/TKIPAES
- WPA2PSK/AES
- WPA2PSK/TKIP
- WPAPSK/TKIPAES
- WPAPSK/AES
- WPAPSK/TKIP
- WEP

Page 23 of 79

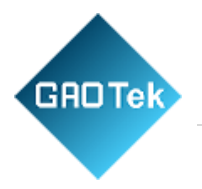

• None (No encryption)

## 8.3 LAN Setting

You can modify the gateway and subnet mask. After the configuration is complete, thegateway will be restarted for the configuration to take effect.

| III GATEWAY                                                                                         |                                        |             | 🕒 Sign out |
|----------------------------------------------------------------------------------------------------|----------------------------------------|-------------|------------|
|                                                                                                    | 道: NETWORK > LAN Setting               |             |            |
| 🕮 STATUS                                                                                            | LAN Setting                            |             |            |
| Internet Satting<br>WHF: Satting<br>Diagnostics        Totomet Satting<br>Diagnostics        SYSTEM | LAN Mask * : 22<br>DHCP Server: Y<br>C | 92 168 22 1 |            |
| MOKO TECHNOLOGY LTD.                                                                                |                                        |             |            |

Page 24 of 79

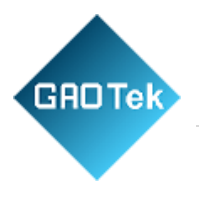

## 8.4 Diagnostics

You can check the current network connection through the Diagnostics. Fill in the IP address and select the network type, and use ping to check the network, it will display ping result.

|                                                                                                  | E Sign out                      |
|--------------------------------------------------------------------------------------------------|---------------------------------|
|                                                                                                  | It NETWORK - Diagnostics        |
| 🖽 status                                                                                         | Diagnostics                     |
| Internet Satting        Internet Satting        WIFI Satting        Obligginsbills        SYSTEM | 192.108.22.103     IPv4     Pro |
|                                                                                                  |                                 |
| MOKO TECHNOLOGY LTD.<br>www.mokosmart.com                                                        |                                 |

### 8.5 UDP Packet Forwarder

The gateway's server access protocol is UDP Packet Forwarder in default.

Step 1: Fill in the correct Server address, it can be found on network server interface.

**Step 2:** Fill in the correct Sever Up Port and Server Down Port, it can be found on network server interface.

Step 3: Fill in the Gateway ID on network server and register the gateway on network server.

Page 25 of 79

| CONTOK |                      |                              |   |
|--------|----------------------|------------------------------|---|
|        |                      |                              |   |
|        | Protocol:            | Semtech UDP Packet Forwarder | ~ |
|        | Server Address * :   | eu1.cloud.thethings.network  |   |
|        | Server Up Port * :   | 1700                         |   |
|        | Server Down Port * : | 1700                         |   |
|        | GateWay ID:          | 68B9D3FFFED58B28             |   |
|        | Frequency:           | 868                          | ~ |
|        | Channel:             | EU868                        | ~ |
|        | HeartBeat:           | 105                          | ~ |
|        |                      | CANCEL SAVE&APPLY            | l |

**Step 4:** Select the Frequency and Channel, should be same to the register information on network server.

If the current used frequency band is US915/AU915/AS923/AS923-1/AS923-2/AS923-3/AS923-4/KR920, pls select 915 in Frequency.

If the current used frequency band is EU868/IN865/RU864, pls select 868 in Frequency. Example 1: If you use EU868, pls select 868 in Frequency, then select EU868 in Channel.

| Frequency: | 868   | ~ |
|------------|-------|---|
| Channel:   | EU868 | ~ |

Page 26 of 79

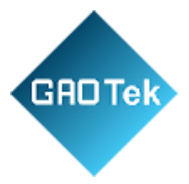

Example 2: If you use US915, pls select 915 in Frequency, then select US915\_CH08-15\_65 (CH08\_15 means FSB2, if you use other FSB, pls select the corresponding channel).

| Frequency: | 915              | ~ |
|------------|------------------|---|
| Channel:   | US915_CH08-15_65 | * |

Example 3: If you use AU915, pls select 915 in Frequency, then select AU915\_CH08-15\_65 (CH08\_15 means FSB2, if you use other FSB, pls select the corresponding channel).

| Frequency: | 915              | ~ |
|------------|------------------|---|
| Channel:   | AU915_CH08-15_65 | * |

Example 4: If you use AS923-1, pls select 915 in Frequency, then select AS923-1.

| Frequency: | 915     | ~ |
|------------|---------|---|
| Channel:   | AS923-1 | ~ |

Example 5: If you use IN865, pls select 868 in Frequency, then select IN865

| Frequency: | 868   | ~ |
|------------|-------|---|
| Channel:   | IN865 | * |

Page 27 of 79

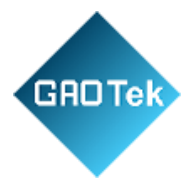

**Step 5:** Click "Save & Apply", you can check the server access status in gateway STATUS web page and also can check the LoRa server communication LED indicator that should be solid green.

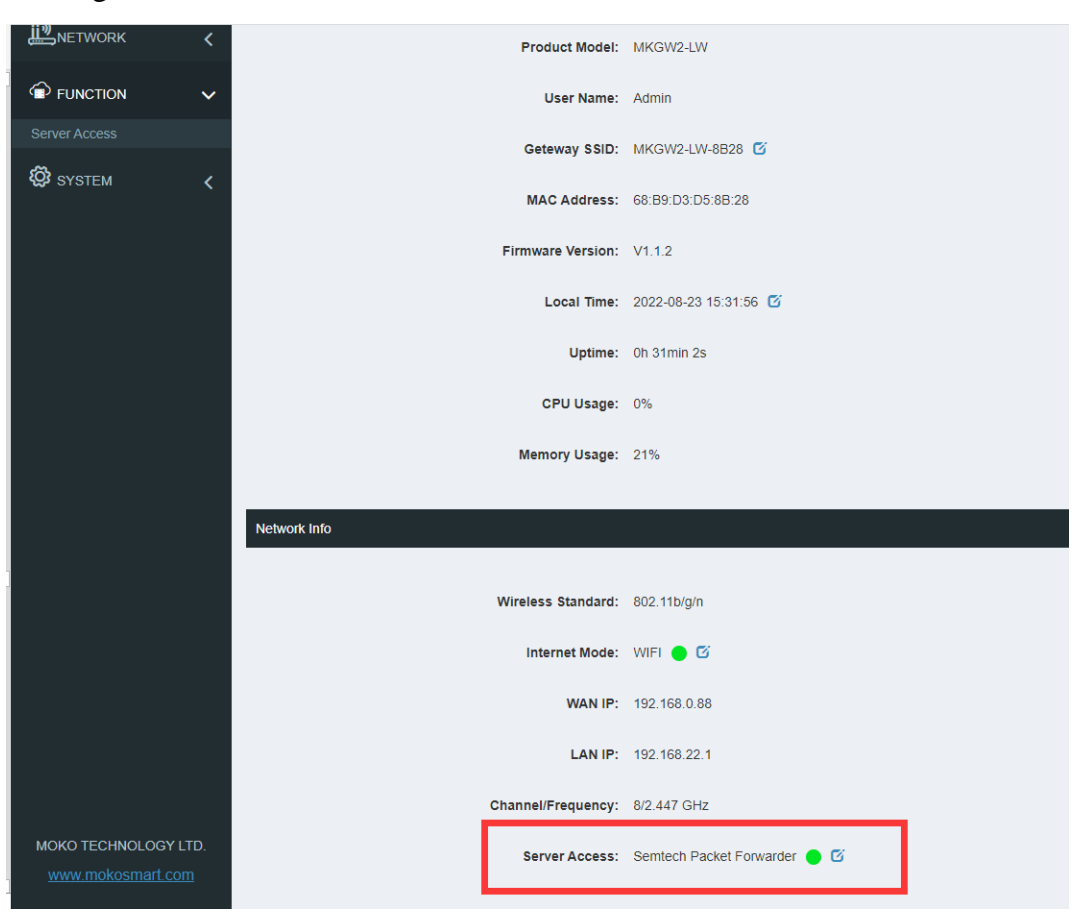

### 8.6 Basics Station

Select SimTech Basics Station protocol at firstly.

GAOTEK-IIT-163 supports both of CUPS and LNS of Basics Station protocol, and can be integrated withboth private and public (TTN, Senet, LORIOT, AWS, Chirp stack.... etc.) Network Servers.

Page 28 of 79

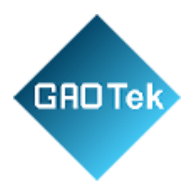

| 🖴 status           | Server Access  |                        |
|--------------------|----------------|------------------------|
| Metwork            | < Protocol:    | Semtech Basics Station |
|                    | GateWay ID:    | 68B9D3FFFED58B28       |
| Server Access      | Region:        |                        |
| 🐯 SYSTEM           | CUPS Settings: |                        |
|                    | CUPS URL:      |                        |
|                    | CUPS Trust:    | Choose File Delete     |
|                    | Private Cert:  | Choose File Delete     |
|                    | Private Key:   | Choose File Delete     |
|                    | LNS Settings:  |                        |
|                    | LNS URL:       |                        |
|                    | LNS Trust:     | Choose File Delete     |
|                    | LNS Cert:      | Choose File Delete     |
|                    | Private Key:   | Choose File Delete     |
|                    | HeartBeat:     | 20S ×                  |
| MOKO TECHNOLOGY LT | D.             | CANCEL SAVE&APPLY      |
|                    |                |                        |

Different servers have different settings for basics station, the required files (CUPS Trust, Private Cert, Private Key, LNS Trust, LNS Cert) and URL of this interface should be obtained from the server.

#### Page 29 of 79

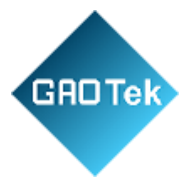

In general, the supports Basics Station protocol will provide an LNS URL at least, such as TTN platform.

For instructions on setting up the Basics Station, you can refer to the NetworkServer vendor's documentation.

### 9 System setting

It is able to configure the system parameters on the *System* page of the Web GUI.

#### 9.1 Device setting

### 9.1.1 Modify Login Password

User can modify the password for logging in configuration web

GUI. The login user name is "Admin" in default (unmodifiable).

The length of password is 1-64 characters and needs to be verified with the old password.

| GATEWAY          |   |                         |                   | 🕞 Sign out |
|------------------|---|-------------------------|-------------------|------------|
|                  |   | SYSTEM > Device Setting |                   |            |
| 🖾 STATUS         |   | Admin Password          |                   |            |
| <b>ﷺ</b> NETWORK | < | User Name:              | Admin             |            |
|                  | < | Old Password:           | 1-64 characters   | ۲          |
| O SYSTEM         | ~ | New Password:           | 1-64 characters   | •          |
|                  |   | Confirm Password:       |                   | ۲          |
|                  |   |                         | CANCEL SAVE&APPLY |            |

## 9.1.2 Time Configuration

User selects the time zone, and then checks "Set Automatically".

The NTP server follows the default settings and automatically updates to the current time in the time zone. If the user needs to set the time to match the local browser time, please uncheck "Set Automatically" and click "Sync with Browser" to update to the current browser time.

Page **30** of **79** 

| Time Configuration        |                      |                   |
|---------------------------|----------------------|-------------------|
|                           |                      |                   |
| Local Time:               | 2020-08-24 19:45:45  | Sync With Browser |
| Time Zone:                | Asia/Shanghai        | ~                 |
| Set Automatically:        |                      |                   |
| NTP Server Candidates * : | 0.openwrt.pool.ntp.o | rg                |
|                           | 1.openwrt.pool.ntp.o | rg                |
|                           | 2.openwrt.pool.ntp.o | rg                |
|                           | 3.openwrt.pool.ntp.o | rg                |
|                           | CANCEL               |                   |
|                           | CANCEL               | AVEGAFFLI         |

### 9.1.3 Restart

GADTek

Click "Restart" and the gateway will restart immediately.

The user can turn on the "Automatic Restart" function (Disable by default) and set the time for thegateway to automatically restart each day. This operation can free up system RAM and ensures that the system runs smoothly and steadily.

| Restart              |                   |
|----------------------|-------------------|
| Restart The Gateway: | Restart           |
| Automatic Restart:   | TIME 00 V 00 V    |
|                      | CANCEL SAVE&APPLY |

Page 31 of 79

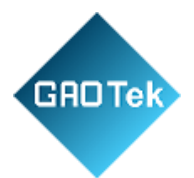

### 9.1.4 Log

Once the user finds the device abnormal during use, the system Log File and LoRa Packet Log file can be downloaded to the local. Please send the log file to check the system error

| Logging                        |              |  |  |  |
|--------------------------------|--------------|--|--|--|
| Download Log File:             | Generate Log |  |  |  |
| Download LoRa Packet Log File: | Generate Log |  |  |  |
|                                |              |  |  |  |

## 9.1.5 LED Configuration

User can turn off the device LED. After saving, the operation takes effect immediately. In the state of turning off the LED, if the system is abnormal or the system is upgraded, the LED will still be enabled.

| LED Configuration |                   |
|-------------------|-------------------|
| LED Indication:   | Enable            |
|                   | CANCEL SAVE&APPLY |

# 9.2 Backup & Upgrade

## 9.2.1 Backup

User can download the configured parameter file of the gateway to the local.

User can directly import the configured file into the current system. After the device is restarted, the configuration will take effect.

| SYSTEM > Backup&Upgrade |                            |                |  |  |
|-------------------------|----------------------------|----------------|--|--|
| Backup                  |                            |                |  |  |
|                         |                            |                |  |  |
| Download Backup:        | Generate Archive           |                |  |  |
| Restore Backup:         | Choose File No file chosen | Upload Archive |  |  |
| Reset To Defaults:      | Perform                    |                |  |  |
|                         |                            |                |  |  |

Page 32 of 79

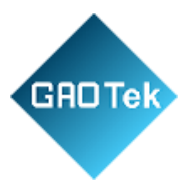

### 9.2.2 Upgrade

User can upgrade the system by uploading Upgrade File in WEB. You can check "Whether to save the configuration" to ensure that the upgraded system parameters are consistent with the currentsystem configuration parameters.

| Upgrade                            |                                    |  |
|------------------------------------|------------------------------------|--|
|                                    |                                    |  |
| Current Firmware Version:          | V0.0.2                             |  |
| Whether To Save The Configuration: |                                    |  |
| Upgrade File:                      | Choose File No file chosen Upgrade |  |
|                                    |                                    |  |

### USB upgrade method:

Step 1: Copy the upgrade file named to the USB flash drive.

Step 2: Insert the USB flash drive into the gateway USB Port, short press the RESET button, and power LED will blink green that indicate the device upgrading now. With USB upgrade, the gatewaywill automatically save the current system configuration parameters.

## **10 Restore Factory Settings**

Press the reset button and hold on 5 seconds, then release, you can see the gateway restart again and all LED turn to yellow.

Then, the gateway will restore factory setting and all gateway information need to be configured again.

### **11** Maintenance Instruction

- Do not use or store the device in dusty or dirty areas.
- Do not use or store the device in extremely hot temperatures. High temperatures may damagethe device.
- Do not use or store the device in extremely cold temperature. When the device warms to itsnormal temperature, moisture can form inside the device and damage the device.
- Do not drop, knock, or shake the device. Rough handing would break it.
- Do not use strong chemicals or washing to clean the device.
- Do not paint the device, paint would cause improper operation

Page 33 of 79

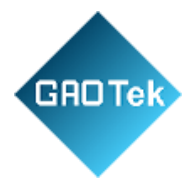

- Do not disassemble the device casually or use the tools for maintenance without permission
- Handle your device, and accessories with care. The suggestions above help you keepyour device operational.

### 12 Revision

| Version | Description                             | Editor | Date       |
|---------|-----------------------------------------|--------|------------|
| 1.0     | Initial Version                         | Iris   | 2020/8/26  |
| 1.1     | 1. Update document format;              | Iris   | 2020/12/10 |
|         | 2. Add TTN server address link;         |        |            |
|         | 3. Add gateway default frequency        |        |            |
| 2.1     | 1. Add support "Access to web           | Allen  | 2022/8/23  |
|         | GUI viaethernet cable".                 |        |            |
|         |                                         |        |            |
|         | 2. Add support AS923-1/AS923-           |        |            |
|         | 2/AS923-3/AS923-4 frequency band.       |        |            |
|         |                                         |        |            |
|         | 3. Add support "SimTech Basics          |        |            |
|         | Stationprotocol".                       |        |            |
|         |                                         |        |            |
|         | 4. Other description modification       |        |            |
|         |                                         |        |            |
|         | 5. Suitable for firmware version V1.1.2 |        |            |

Page 34 of 79

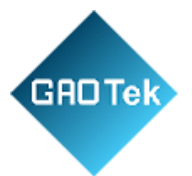

# Appendix 1 UDP Packet Forwarder

Step 1: Power access to Web GUI, get the gateway ID on *FUNCTAION-ServerAccess* page of Web GUI.

| Server Access                                       |                                         |             |
|-----------------------------------------------------|-----------------------------------------|-------------|
|                                                     |                                         |             |
| Protocol:                                           | Semtech UDP Packet Forwarder            | *           |
| Server Address * :                                  | eu1.cloud.thethings.network             |             |
| Server Up Port * :                                  | 1700                                    |             |
| Server Down Port * :                                | 1700                                    |             |
|                                                     |                                         |             |
| GateWay ID:                                         | 68B9D3FFFED58B28                        |             |
| GateWay ID:<br>Frequency:                           | 6889D3FFFED58B28                        | ~           |
| GateWay ID:<br>Frequency:<br>Channel:               | 6889D3FFFED58B28<br>868<br>EU868        | •           |
| GateWay ID:<br>Frequency:<br>Channel:<br>HeartBeat: | 6889D3FFFED58B28<br>868<br>EU868<br>10S | *<br>*<br>* |

Page 35 of 79

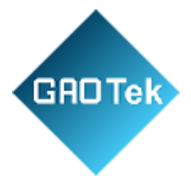

**Step 2:** Prepare an TTN account, then login in TTN platform and click the corresponding Cluster thatyou want to use. I will use EU868 as example, so Europe 1 cluster will be my choice.

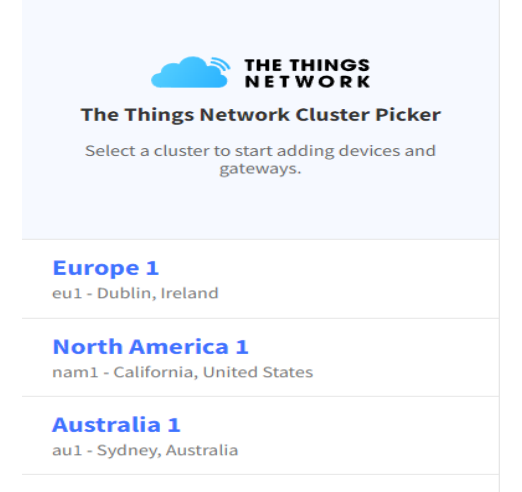

Step 3: Go to gateway console on home page after you login in successfully.

| Welcome              | back. zt416714610!                        |
|----------------------|-------------------------------------------|
|                      |                                           |
| Walk right thro      | ugh to your applications and/or gateways. |
| Need help? Have a lo | ok at our Documentation or Get support .  |
|                      |                                           |
|                      | Need help? Have a lo                      |

Step 4: Register a new gateway

Page 36 of 79
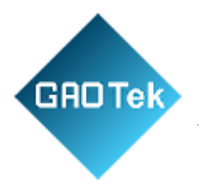

| Gateways (0) |        |                | Q Search      | Claim gateway | + Register gateway |
|--------------|--------|----------------|---------------|---------------|--------------------|
| ID \$        | Name 🗢 |                | Gateway EUI 🗢 | Status        | Created at 🔺       |
|              |        | No items found |               | /             |                    |

### **Register gateway**

Register your gateway to enable data traffic between nearby end devices and the network. Learn more in our <u>Gateway Guide</u> <sup>[2]</sup>.

Gateway EUI ⑦ \*

68 B9 D3 FF FE D5 8B 28

Gateway ID ⑦ \*

mokoallentest

Gateway name 💿

My new gateway

Frequency plan ⑦\*

Require authenticated connection 🕐

Europe 863-870 MHz (SF12 for RX2)

Choose this option eg. if your gateway is powered by <u>LoRa Basic Station</u>  $\square$ 

#### Share gateway information

Select which information can be seen by other network participants, including Packet Broker

 $\sim$ 

🔽 Share status within network 🕖 < Share location within network 🗇

### Register gateway

1. Fill in Gateway EUI with the mkgw2-1 w's gateway id which have been got inStep 1.

2. Customize a TTN gateway id and fillin.

3. Select the EU868 in Frequency Plan.

4. Click "Register gateway".

Page 37 of 79

one of the top 10 global B2B technology suppliers. GAU support manner one one canada a provides top-notch support thanks to its 4 decades of experience.

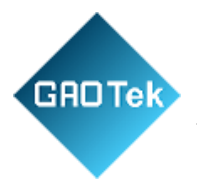

| =                        |                              |
|--------------------------|------------------------------|
| FUNCTION > Server Access |                              |
| Server Access            |                              |
| Protocol:                | Semtech UDP Packet Forwarder |
| Server Address * :       | eu1.cloud.thethings.network  |
| Server Up Port * :       | 1700                         |
| Server Down Port * :     | 1700                         |
| GateWay ID:              | 68B9D3FFFED58B28             |
| Frequency:               | 868 ~                        |
| Channel:                 | EU868 ~                      |
| HeartBeat:               | 105 ~                        |
|                          | CANCEL SAVE&APPLY            |

Step 5: Configure gateway's parameter on FUNCTION-Server Access page of Web GUI.

1. Fill in Server address on server access page. The server address should be same to TTN gateway information page.

Page 38 of 79

| THE THINGS STACK<br>Community Edition | Overview D Applications | 🛃 Gateways 👫 Organizations                                      |                                             |
|---------------------------------------|-------------------------|-----------------------------------------------------------------|---------------------------------------------|
| mokoallentest                         |                         | Gateways > mokoallentest > General settings                     |                                             |
| ▲ 1                                   |                         | Pasie settings                                                  |                                             |
| Overview                              |                         |                                                                 |                                             |
|                                       |                         | General settings, gateway updates and metadata                  |                                             |
| Live data                             |                         | Gateway ID ⑦ *                                                  |                                             |
| • Location                            |                         | mokoallentest                                                   |                                             |
| Collaborators                         |                         | Gateway EUI ⑦                                                   |                                             |
| 102 103400                            |                         | 68 B9 D3 FF FE D5 8B 28                                         |                                             |
| Or API keys                           |                         | Gateway name 💿                                                  |                                             |
| General settings                      |                         | My new gateway                                                  |                                             |
| 2                                     |                         | Gateway description ⑦                                           |                                             |
|                                       |                         | Description for my new gateway                                  |                                             |
|                                       |                         |                                                                 |                                             |
|                                       |                         | Optional gateway description; can also be used to save notes al | bout the gateway                            |
|                                       |                         | Gateway Server address                                          |                                             |
|                                       |                         | eu1.cloud.thethings.network                                     | 3                                           |
|                                       |                         | The address of the Gateway Server to connect to                 | 3                                           |
|                                       |                         | Require authenticated connection ⑦                              |                                             |
|                                       |                         | Enabled                                                         | theatiested Basic Station of MOTT connect   |
|                                       |                         | LoBa Parice Station LNE Authoritication Kov                     | intennicated basic station of mgr 1 connect |
|                                       |                         | LURA DASICS STATION LINS AUTHENTICATION MEY                     |                                             |
|                                       |                         | The Authentication Key for Lora Basics Station LNS connections  | This field is ignored for other gateways.   |

- 1. Fill in server up port and server down port, it will be 1700 when use TTN network server.
- Select the frequency and channel. User can refer to chapter 7.2 UDP Packet Forwarder Step 4.

**Step 6:** Check the gateway status.

GAO

Page 39 of 79

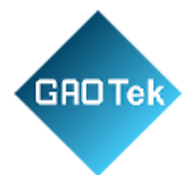

1.Check the gateway status of home page on Web GUI, if it is green, it means that the gatewayhad been connected successfully.

| Wireless Standard: | 802.11b/g/n                  |
|--------------------|------------------------------|
| Internet Mode:     | WIFI 😑 🗭                     |
| WAN IP:            | 192.168.0.123                |
| LAN IP:            | 192.168.22.1                 |
| Channel/Frequency: | 3/2.422 GHz                  |
| Server Access:     | Semtech Packet Forwarder 🕒 🗹 |
|                    |                              |

2. Check the gateway status on TTN platform. After registering the gateway to TTN network server at 1st time, may need to wait for a few minutes before the gateway status is refreshed.

| Applications  | Gateways 👫 Organizations |                         |               |                    |
|---------------|--------------------------|-------------------------|---------------|--------------------|
| Gateways (1)  |                          | Q Search                | Claim gateway | + Register gateway |
| ID \$         | Name 🗢                   | Gateway EUI 🗢           | Status        | Created at 🔺       |
| mokoallentest |                          | 68 B9 D3 FF FE D5 8B 28 | Connected     | 5 minutes ago      |

Page 40 of 79

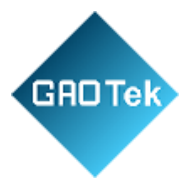

# Chirp stack platform Configuration Example

**Step 1:** Pls check the network-servers setting interface, there should be the region that you are usingnow.

|            | Network-servers  |
|------------|------------------|
| $\bigcirc$ | Gateway-profiles |
|            | Organizations    |
| -          | All users        |
| chirp      | stack 👻          |
| \$         | Org. settings    |
| •          | Org. users       |
| .≞≡        | Service-profiles |
| 크는         | Device-profiles  |
| $\bigcirc$ | Gateways         |
|            | Applications     |
| 2          | Multicast-groups |
|            |                  |
|            |                  |

**Step 2:** Check Gateway Profile setting Page The enabled channels should be same to CH setting of end-device that you want to use.

|            | ChirpStack                          |                                                                                                    |
|------------|-------------------------------------|----------------------------------------------------------------------------------------------------|
|            | Network-servers<br>Gateway-profiles | Gateway-profiles / EU868_Gateway_Profile                                                                                                    |
| <b>E</b>   | Organizations                       | New Y                                                                                                    |
| •          | All users                           | EU868_Gateway_Profile                                                                                                    |
| chirp      | ostack 👻                            | Enabled channels                                                                                                    |
| \$         | Org. settings                       | 0, 1, 2 The channels active in this gateway-profile as specified in the LoRaWAN Regional Parameters specification. Separate channels by comma, e.g. 0, 1, 2. Extra char |
| •          | Org. users                          |                                                                                                    |
| .∎         | Service-profiles                    |                                                                                                    |
|            | Device-profiles                     |                                                                                                    |
| $\bigcirc$ | Gateways                            |                                                                                                    |
|            | Applications                        |                                                                                                    |
| -          |                                     |                                                                                                    |

Page 41 of 79

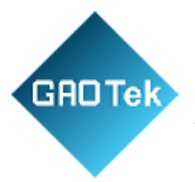

## Step 3: Register Gateway on chirp stack.

| <b>R</b> | Network-servers<br>Gateway-profiles | Gateways / Create                                                                                                    |     |
|----------|-------------------------------------|----------------------------------------------------------------------------------------------------|-----|
| •        | Organizations<br>All users          | OENERAL TAOS METADATA                                                                                                    |     |
| chirp    | stack 👻                             | Gateway name* Edit by yourself The name may only contain words, numbers and dashes.                                                                                                    |     |
| ¢:       | Org. settings                       | Gateway description *                                                                                                    |     |
| *        | Org. users                          | Edit by yourself                                                                                                    |     |
| t≡       | Service-profiles                    |                                                                                                    |     |
| 114      | Device-profiles                     | Gateway ID- Same to the Gateway ID on server access interface of MKGW2-LW web setting inertface                                                                                                    | MSB |
| R        | Gateways                            | Netwolkserver<br>Select network-server Select the eu868 network server that you created in Step 1                                                                                                    |     |
|          | Applications                        | Select the network-server to which the gateway will connect. When no network-servers are available in the displayin, make sure a service-profile exists for this organization.                               |     |
| 2        | Multicast-groups                    | Gateway discovery enabled                                                                                                    |     |
|          |                                     | When enabled (and ChirpStack Network Server is configured with the gateway discover feature enabled), the gateway will send out periodical pings to text its coverage by other gateways in the same network. |     |
|          |                                     | Gateway attuide (meters)*                                                                                                    |     |
|          |                                     | u u When the gateway has an on-based QPS, this value will be set automatically when the network has received attaitatios from the gateway.                                                                   |     |
|          |                                     | Gateway location (set to current location)                                                                                                    |     |
|          |                                     | +                                                                                                    |     |

Step 4: Configure gateway's parameter on FUNCTION-Server Access page of Web GUI.

1. Fill in Server address on server access page. The server address should be same to Chirp

| Access Mode:         | UDP                     | ~                    |
|----------------------|-------------------------|----------------------|
| Protocol:            | Semtech UDP Packet Forw | arder 🗸              |
| Server Address * :   | 101,37,81,143           | Same to your chirp   |
| Server Up Port * :   | 1700                    | stack server address |
| Server Down Port * : | 1700                    |                      |
| GateWay ID:          | 6889D3FFFED58828        |                      |
| Frequency:           | 868                     | ~                    |
| Channel:             | EU868                   | ~                    |
| HeartBeat:           | 105                     | ~                    |
|                      | CANCEL SAVE&            | APPLY                |

Page 42 of 79

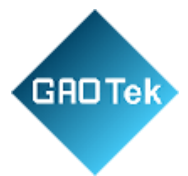

stackgewayinformation page.

2. Fill in server up port and server down port, it will be 1700 when use Chirp stack network server.

3. Select the frequency and channel, it should be matched to CH setting of *Step 2*.

About setting example, user can refer to *chapter 7.2 UDP Packet Forwarder - Step 4*.

**Step 5:** Check the gateway status of home page on Web GUI.

Check the network led indicator of gateway, if it is green, it means that the gateway had been connected successfully.

| Wireless Standard: | 802.11b/g/n                  |
|--------------------|------------------------------|
| Internet Mode:     | WIFI 🛑 🗹                     |
| WAN IP:            | 192.168.0.123                |
| LAN IP:            | 192.168.22.1                 |
| Channel/Frequency: | 3/2.422 GHz                  |
| Server Access:     | Semtech Packet Forwarder 🌘 🗹 |
|                    |                              |

# **Appendix 2 SimTech Basics Station**

AWS platform Configuration Example

If you are familiar with AWS, you may refer directly to the AWS developer guide: *https://docs.aws.amazon.com/iot/latest/developerguide/connect-iot-lorawan.html* 

Part 1: Set up Policies and Roles in IAM

Page 43 of 79

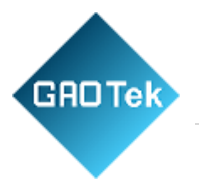

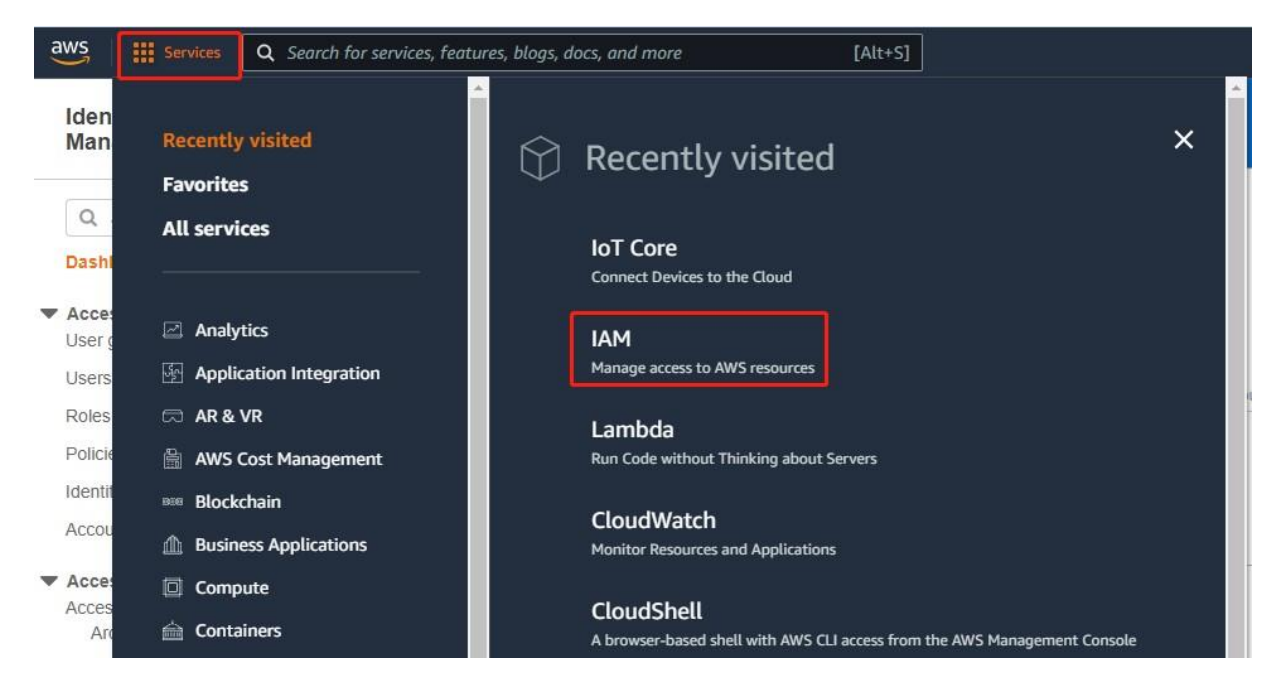

Step 1: Login in your AWS account, then go to IAM console.

Step 2: Go to Roles page, then click "Create role".

| aws Services Q Search for                     | services, features, blogs, docs, and more [Alt+S]                                                                                                    | 🗘 👩 Global 🔻                     |
|-----------------------------------------------|----------------------------------------------------------------------------------------------------|----------------------------------|
| Identity and Access Xanagement (IAM)          | Introducing the new IAM roles experience     We've redesigned the IAM roles experience to make it easier to use: Let us know what you think                                                         |                                  |
| Q. Search IAM                                 | IAM > Roles                                                                                                    |                                  |
| Dashboard<br>Access management<br>User groups | Roles (22) Into<br>An IAM role is an identity you can create that has specific permissions with credentials that are valid for short durations. Roles can be assumed by entities<br>that you trust. | 2 Delete Create role             |
| Users Roles                                   | Q, Search                                                                                                    | < 1 2 > 🔘                        |
| Policies                                      | Role name $\bigtriangledown$ Trusted entities                                                                                                    | Last activity $\bigtriangledown$ |
| Identity providers                            | am100decoder-role-wcyuo2t7 AWS Service: lambda                                                                                                    | 39 days ago                      |
| s resources and and and an                    | aws-elasticbeanstalk-ec2-role AWS Service: ec2                                                                                                    |                                  |

Step 3: Then select "AWS account" and "This account", then click "Next".

### Page 44 of 79

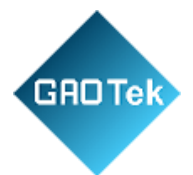

# Step 4: Enter "Wireless Gateway Cert Manager" on the search box and search it.

| isted entity type                                                                                                    |                                                                                                    |                                              |
|----------------------------------------------------------------------------------------------------|----------------------------------------------------------------------------------------------------|----------------------------------------------|
| AWS service<br>Allow AWS services like EC2, Lambda, or others to<br>perform actions in this account.                                                                                                    | KWS second with the AWR account belonging to you will be a second with the account in this account in this account in the account in the account is account in the account in the account in the account is account in the account in the account in the account in the account in the account in the account in the account in the account in the account is account in the account in the account in |                                              |
| SAML 2.0 federation<br>Allow users federated with SAML 2.0 from a corporate<br>directory to perform actions in this account.                                                                                                    | Custom trust policy<br>Create a custom trust policy to enable others to perform<br>actions in this account.                                                                                                    |                                              |
| AWS account<br>entities in other AWS accounts belonging to you or a 3rd party                                                                                                    | to perform actions in this account.                                                                                                    |                                              |
| This account (163649555267)                                                                                                    |                                                                                                    |                                              |
| ons<br>Require external ID (Best practice when a third party v<br>Require MFA<br>Requires that the assuming entity use multi-factor authenticatio                                                                                                    | vill assume this role)<br>n.                                                                                                    |                                              |
|                                                                                                    |                                                                                                    | Cancel                                       |
|                                                                                                    |                                                                                                    |                                              |
|                                                                                                    |                                                                                                    |                                              |
|                                                                                                    |                                                                                                    |                                              |
|                                                                                                    |                                                                                                    |                                              |
| dd permissions                                                                                                    |                                                                                                    |                                              |
| dd permissions                                                                                                    |                                                                                                    |                                              |
| dd permissions Permissions policies (771) Choose one or more policies to attach to your new role                                                                                                    |                                                                                                    | Create policy I                              |
| dd permissions Permissions policies (771) Choose one or more policies to attach to your new role Q. AWSIoTWirelessGatewayCertManager                                                                                                    | X 1 match                                                                                                    | Create policy ∠<br>< 1 > Ø                   |
| dd permissions Permissions policies (771) Choose one or more policies to atlach to your new role Q AWSIoTWirelessGatewayCertManager "WWSIoTWirelessGatewayCertManager" X                                                                                                    | X 1 match                                                                                                    | Create policy     I       < 1                |
| dd permissions         Permissions policies (771)         Choose one or more policies to attach to your new role         Q. AWSIoTWirelessGatewayCertManager         "AWSIoTWirelessGatewayCertManager"         "AWSIoTWirelessGatewayCertManager"         "Policy name [2" Type                                                                                                    | Clear filters                                                                                                    | Create policy ☑<br>< 1 > ⊚                   |
| dd permissions         Permissions policies (771)         Choose one or more policies to attach to your new role         Q. AWSIoTWirelessGatewayCertManager         "AWSIoTWirelessGatewayCertManager"         "Policy name [2" V Type         @ AWSIoTWirelessGate                                                                                                    |                                                                                                    | Create policy ⊄<br>< 1 > ⊗                   |
| dd permissions         Permissions policies (771)         Choose one or more policies to attach to your new role         Q. AWSIoTWirelessGatewayCertManager         "AWSIoTWirelessGatewayCertManager"         Policy name C       Type         Image: AWSIoTWirelessGatewayCertManager         AWSIoTWirelessGatewayCertManager         AWSIOTWirelessGatewayCertManager         AWSIOTWIrelessGatewayCertManager         AWSIOTWIrelessGatewayCertManager                                                                                                    | X 1 match Clear filters Clear filters Clear filters Allows the associated identity access to create, list and describe IoT Certificates                                                                                                    | Create policy     C <sup>4</sup> < 1 >     ⊚ |
| dd permissions Permissions policies (771) Choose one or more policies to attach to your new role Q AWSIoTWirelessGatewayCertManager "AWSIoTWirelessGatewayCertManager" X Policy name 2  Policy name 2  Policy name 2  Policy name 3  Policy name 3  Po |                                                                                                    | Create policy ⊄<br>< 1 > ⊚                   |
| dd permissions  Permissions policies (771)  Choose one or more policies to attach to your new role  Q AWSIoTWirelessGatewayCertManager  *AWSIoTWirelessGatewayCertManager  *AWSIoTWirelessGatewayCertManager  *AWSIOTWirelessGatewayCertManager  *AWSIOTWIrelessGatewayCertManager  *AWSIOTWIrelessGatewayCertManager  *AWSIOTWIrelessGatewayCertManager  *AWSIOTWIrelessGatewayCertManager  *AWSIOTWIrelessGatewayCertManager  *AWSIOTWIrelessGatewayCertManager *AWSIOTWIrelessGatewayCertManager * |                                                                                                    | C Create policy ⊄<br>< 1 > ⊚                 |
| dd permissions  Permissions policies (771)  Choose one or more policies to attach to your new role Q AWSIoTWirelessGatewayCertManager  *AWSIoTWirelessGatewayCertManager  *AWSIOTWirelessGatewayCertManager  *AWSIOTWirelessGatewayCertManager  *AWSIOTWIrelessGatewayCertManager  *AWSIOTWIRelessGatewayCertManager  *AWSIOTWIRelessGatewa |                                                                                                    | Create policy Z<br>< 1 > Ø                   |

**Step 5:** If there is related policy in search result, select it on the check box, and then click "Next".

Page 45 of 79

### Then, turn to Step 9.

GAOTek

| permissions                                                                                                    |                                                                                                  |                                                 |
|----------------------------------------------------------------------------------------------------|--------------------------------------------------------------------------------------------------|-------------------------------------------------|
| rmissions policies (Selected 1/771)<br>bose one or more policies to attach to your new role.                                                                                                    |                                                                                                  | 2 Create po                                     |
| Filter policies by property or policy name and press enter                                                                                                    | 1 match                                                                                          | < 1                                             |
| WSIoTWirelessGatewayCertManager" X Clear filters                                                                                                    |                                                                                                  |                                                 |
| t permissions boundary - optional<br>a permissions boundary to control the maximum permissions this role can have. This is no                                                                                                    | ot a common setting, but you can use it to delegate permission management to others.             |                                                 |
|                                                                                                    |                                                                                                  | Cancel Previous                                 |
| tep 6: If there isn't related polic                                                                                                    | cy in search result, click "Create p                                                             | olicy".                                         |
| Indify the content of Ison file.                                                                                                    | The content should be same to the                                                                | following picture.                              |
| fourly the content of 550h file.                                                                                                    | The content should be sume to the                                                                | ionowing picture.                               |
| 'hen click "Next Tags".                                                                                                    |                                                                                                  |                                                 |
| aste policy                                                                                                    |                                                                                                  |                                                 |
| cale policy                                                                                                    |                                                                                                  | 1 2 3                                           |
|                                                                                                    |                                                                                                  | $\overline{}$                                   |
| by defined the AWS permissions that you can assign to a user of                                                                                                    | roup or role. You can create and edit a policy in the viewal editor and u                        |                                                 |
| cy defines the AWS permissions that you can assign to a user, gr                                                                                                    | roup, or role. You can create and edit a policy in the visual editor and t                       | using JSON. Learn more                          |
| cy defines the AWS permissions that you can assign to a user, gr                                                                                                    | roup, or role. You can create and edit a policy in the visual editor and u                       | using JSON. Learn more                          |
| cy defines the AWS permissions that you can assign to a user, gr<br>ual editor JSON                                                                                                    | roup, or role. You can create and edit a policy in the visual editor and u                       | using JSON. Learn more                          |
| cy defines the AWS permissions that you can assign to a user, gr<br>ual editor JSON<br>1 {<br>2 "Version": "2012-10-17",<br>3 "Statement": [                                                                                                    | roup, or role. You can create and edit a policy in the visual editor and u                       | using JSON. Learn more                          |
| ual editor JSON<br>' ' ' ' ' ' ' ' ' ' ' ' ' ' ' ' ' ' '                                                                                                     | roup, or role. You can create and edit a policy in the visual editor and u                       | using JSON. Learn more                          |
| ual editor JSON<br>'Version': "2012-10-17",<br>'Statement": [<br>'Statement": "IoTWirelessGatewayCertM<br>'Effect": "Allow",<br>''Action': [                                                                                                    | roup, or role. You can create and edit a policy in the visual editor and u<br>Manager",          | using JSON. Learn more                          |
| ual editor JSON<br>"Version": "2012-10-17",<br>"Statement": []<br>{<br>"Sid": "IoTWirelessGatewayCerth<br>"Effect": "Allow",<br>"Action": [<br>"iot:CreateKeysAndCertificate",                                                                                                    | roup, or role. You can create and edit a policy in the visual editor and u<br>Manager",<br>ate", | using JSON. Learn more                          |
| ual editor JSON<br>Version": "2012-10-17",<br>"Statement": [<br>"Sid": "IoTWirelessGatewayCerth<br>"Effect": "Allow",<br>"Action": [<br>"iot:CreateKeysAndCertificate",<br>"iot:ListCertificates",<br>"iot:ListCertificates",                                                                                                    | roup, or role. You can create and edit a policy in the visual editor and u<br>Manager",<br>ate", | using JSON. Learn more                          |
| ual editor JSON<br>' ( "Version": "2012-10-17",<br>"Statement": [<br>''Sid": "IoTWirelessGatewayCerth<br>"Effect": "Allow",<br>"Action": [<br>"iot:CreateKeysAndCertificate",<br>"iot:BescribeCertificates",<br>"iot:RegisterCertificate"<br>], " " ""                                                                                                    | roup, or role. You can create and edit a policy in the visual editor and u<br>Manager",<br>ate", | using JSON. Learn more                          |
| <pre>cy defines the AWS permissions that you can assign to a user, gu<br/>ual editor JSON<br/>{<br/>"Version": "2012-10-17",<br/>"Statement": [<br/>{<br/>"Sid": "IoTWirelessGatewayCerth<br/>"Effect": "Allow",<br/>"Action": [<br/>"iot:CreateKeysAndCertificate",<br/>"iot:CreateKeysAndCertificate",<br/>"iot:RegisterCertificate"<br/>],<br/>"Resource": "*"</pre>                   | roup, or role. You can create and edit a policy in the visual editor and u<br>Manager",<br>ate", | using JSON. Learn more                          |
| <pre>cy defines the AWS permissions that you can assign to a user, gu<br/>ual editor JSON<br/>{ "Version": "2012-10-17",<br/>"Statement": []<br/>{ "Sid": "IoTWirelessGatewayCertH<br/>"Effect": "Allow",<br/>"Action": [<br/>"iot:CreateKeysAndCertificate",<br/>"iot:ListCertificates",<br/>"iot:ListCertificates",<br/>"iot:RegisterCertificate"<br/>],<br/>Resource": "*"<br/>}</pre> | roup, or role. You can create and edit a policy in the visual editor and u<br>Manager",<br>ate", | using JSON. Learn more                          |
| <pre>ual editor JSON  ( "Version": "2012-10-17", "Statement": [ {     "Sid": "IoTWirelessGatewayCerth     "Effect": "Allow",     "action": [     "iot:CreateKeysAndCertificate",     "iot:RegisterCertificates",     "iot:RegisterCertificate"     ],     "Resource": "*" } </pre>                                                                                                    | roup, or role. You can create and edit a policy in the visual editor and u<br>Manager",<br>ate", | using JSON. Learn more                          |
| <pre>ual editor JSON  ( "Version": "2012-10-17",  "Statement": [</pre>                                                                                                    | roup, or role. You can create and edit a policy in the visual editor and u<br>Manager",<br>ate", | using JSON. Learn more                          |
| <pre>ual editor JSON  ( "Version": "2012-10-17", "Statement": []  ( "Sid": "IoTWirelessGatewayCerth "Effect": "Allow", "Action": [ "iot:CreateKeysAndCertificate", "iot:DescribeCertificate", "iot:RegisterCertificate" ], "Resource": "*" } ] </pre>                                                                                                    | roup, or role. You can create and edit a policy in the visual editor and u<br>Manager",<br>ate", | using JSON. Learn more<br>Import managed policy |
| <pre>cy defines the AWS permissions that you can assign to a user, gr<br/>ual editor JSON<br/>{ "Version": "2012-10-17",<br/>"Statement": []<br/>{ "Sid": "IoTWirelessGatewayCertM<br/>"Effect": "Allow",<br/>"Action": [<br/>"iot:CreateKeysAndCertificate",<br/>"iot:CreateKeysAndCertificate",<br/>"iot:RegisterCertificate"<br/>],<br/>"Resource": "*"<br/>}<br/>}</pre>              | roup, or role. You can create and edit a policy in the visual editor and u<br>Manager",<br>ate", | using JSON. Learn more                          |

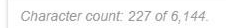

el Next: Tags Page **46** of **79** 

Cancel

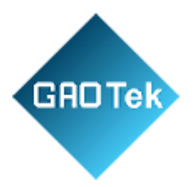

| Create policy                                            |                            |                                                    |                               |                     | 1 2 3                |
|----------------------------------------------------------|----------------------------|----------------------------------------------------|-------------------------------|---------------------|----------------------|
| Add tags (Optional)<br>Tags are key-value pairs that you | can add to AWS resources   | to help identify, organize, or search for resource | 95.                           |                     |                      |
| No tags associated with the r                            | esource.                   |                                                    |                               |                     |                      |
| You can add up to 50 more tags                           |                            |                                                    |                               |                     |                      |
|                                                          |                            |                                                    |                               |                     |                      |
|                                                          |                            |                                                    |                               |                     |                      |
|                                                          |                            |                                                    |                               |                     |                      |
|                                                          |                            |                                                    |                               |                     |                      |
|                                                          |                            |                                                    |                               |                     |                      |
|                                                          |                            |                                                    |                               | Cancel              | Vious Next: Review   |
| Step 7: En                                               | ter "Wirele                | ess Gateway Cert M                                 | Ianager" on the               | name box, then c    | hoose create policy. |
| Create policy                                            |                            |                                                    |                               | 1                   | 2 <b>3</b>           |
|                                                          |                            |                                                    |                               |                     |                      |
| Review policy                                            |                            |                                                    |                               |                     |                      |
| Name*                                                    | AWSIoTWirelessGatev        | wayCertManager                                     |                               |                     |                      |
| Description                                              |                            |                                                    |                               |                     |                      |
|                                                          |                            |                                                    |                               |                     |                      |
|                                                          | Maximum 1000 characters. I | Use alphanumeric and '+=,.@' characters.           |                               |                     |                      |
| Summary                                                  | Q Filter                   |                                                    |                               |                     |                      |
|                                                          | Service -                  | Access level                                       | Pasourca                      | Request condition   |                      |
|                                                          | Allow (1 of 326 servi      | ces) Show remaining 325                            |                               |                     |                      |
|                                                          | IoT                        | Limited: List, Read, Write                         | All resources                 | None                |                      |
|                                                          |                            |                                                    |                               |                     |                      |
| Tags                                                     | Кеу                        |                                                    | ▲ Value                       |                     | $\bigtriangledown$   |
|                                                          |                            | No tags                                            | associated with the resource. |                     |                      |
|                                                          |                            |                                                    |                               |                     |                      |
|                                                          |                            |                                                    |                               |                     |                      |
| * Required                                               |                            |                                                    |                               | Cancel Previous Cre | ate policy           |
|                                                          |                            |                                                    |                               |                     |                      |

# Page 47 of 79

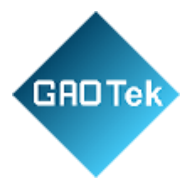

Step 8: select it on the check box, and then click "Next".

Add permissions

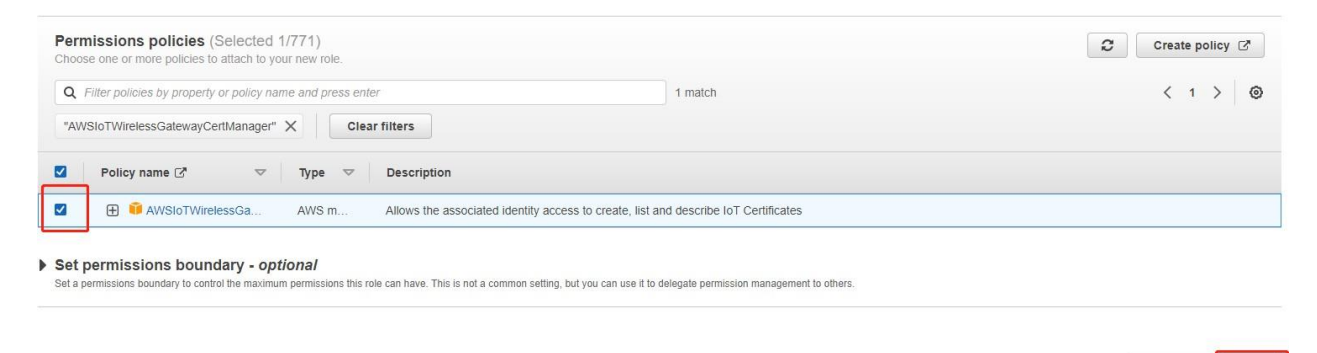

**Step 9:** After set up policies in IAM, enter "Wireless Gateway Cert Manager Role" on Role name box, then click "Create role".

Name, review, and create

Role details

| Role name<br>Enter a meaningful name to identify this role. |                |  |
|-------------------------------------------------------------|----------------|--|
| AWSIoTWirelessGatewayCertManagerRole                        |                |  |
| Maximum 64 characters. Use alphanumeric and '+=,.@-         | characters.    |  |
| Description<br>Add a short explanation for this role.       |                |  |
|                                                             |                |  |
| Maximum 1000 characters. Use alphanumeric and '+=,.@        | ⊇' characters. |  |

**Step 10:** Search "Wireless Gateway Cert Manager Role", then click the Wireless Gateway Cert Manager Role" on role name result.

| Roles (23) Info<br>An IAM role is an identity you can create that has specific perm<br>you trust. | nissions with credentials that are valid for short durations. Roles can be assumed by entities that | 2 Delete Create role |
|---------------------------------------------------------------------------------------------------|----------------------------------------------------------------------------------------------------|----------------------|
| Q AWSIoTWirelessGatewayCertManagerRole                                                            | X 1 match                                                                                           | < 1 > ⊚              |
| Role name                                                                                         |                                                                                                    | Last activity 🗢      |
| AWSIoTWirelessGatewayCertManagerRole                                                              | Account: 163649555267                                                                               | -                    |

Page 48 of 79

Previous

Next

Cancel

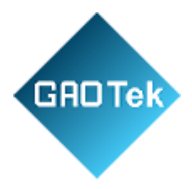

**Step 11:** Click" Trust relationships", then click "Edit trust policy", and update the "Principal" contentto "Principal": {"Service": "iotwireless.amazonaws.com"}

| AVEdit trust policy                                                                                                    | P.111                              |
|----------------------------------------------------------------------------------------------------|------------------------------------|
| Sum 1 ~ (<br>2 "Version": "2012-10-17",                                                                                                    |                                    |
| 3 *     "Statement": [       Creat     4 -       June:     5       Statement:     *       *     "Principal": {       *     "Statement:       *     "Statement:       *     "Principal": {       *     "Statement: |                                    |
| Last 8 ),<br>None 9 "Action": "sts:AssumeRole",<br>10 "Condition": ()                                                                                                    |                                    |
| P(12)<br>P(13)                                                                                                    |                                    |
| Tr<br>3<br>3<br>4<br>5<br>6<br>7<br>7<br>7<br>7<br>7<br>7<br>7<br>7<br>7<br>7<br>7<br>7<br>7                                                                                                    |                                    |
| 33 Add new statement                                                                                                    |                                    |
| JSON Ln 7, Col 41                                                                                                    |                                    |
|                                                                                                    | Cancel Update policy               |
| IAM > Roles > AWSIoTWirelessGatewayCertManagerRole                                                                                                    | Delete                             |
| summary                                                                                                    | Edit                               |
| Creation date<br>June 28, 2022, 11:27 (UTC+08:00)                                                                                                    | ARN                                |
| Last activity<br>None                                                                                                    | Maximum session duration<br>1 hour |
| Permissions Trust relationships Tags Access Advisor Revoke sessions                                                                                                    |                                    |
| Trusted entities<br>Entities that can assume this role under specified conditions.                                                                                                    | Edit trust policy                  |
| <pre>1* [{ 2</pre>                                                                                                    |                                    |

## Page 49 of 79

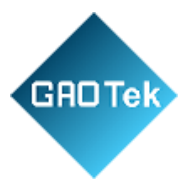

Part 2: Add the Gateway to AWS

Step 1: Select Service - IOT Core on AWS console.

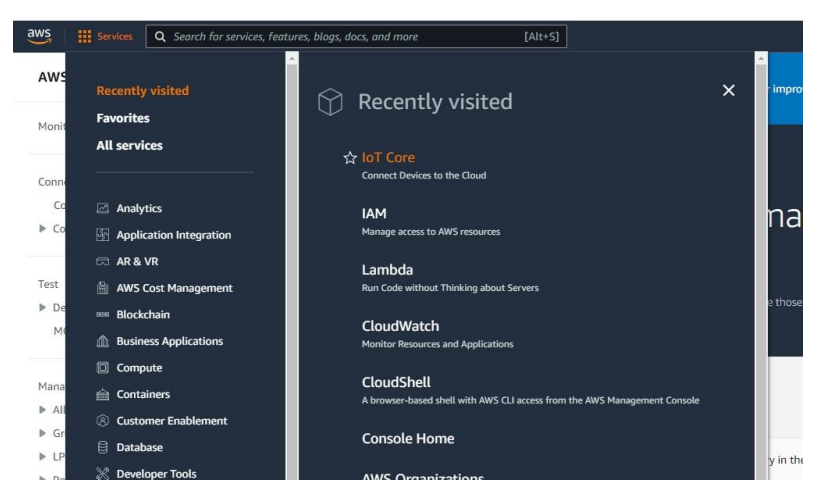

Step 2: Select LPWAN devices – Gateways.

| aws iii Services Q. Search for services      | ces, features, blogs, docs, and more [Alt+5] |           |             | ٥                                 |       | \$ @ | Oregon +    | yao |
|----------------------------------------------|----------------------------------------------|-----------|-------------|-----------------------------------|-------|------|-------------|-----|
| AWS IoT ×                                    | AWS IoT > Manage > LPWAN devices > Gateways  |           |             |                                   |       |      |             |     |
| Monitor                                      | Gateways (1) Info                            |           |             | Edit                              | Delet | te   | ldd gateway | 0   |
| Connect                                      |                                              |           |             |                                   |       |      | <1.2        |     |
| Connect one device                           | Gateway ID                                   | Name      | Description | Last uplink received              |       |      | •           | •   |
| Connect many devices                         | O 9e181086-219d-431b-b0f4-43aeedd6a00c       | sx1302lns | sx1302lns   | May 09, 2022, 11:13:14 (UTC+0800) |       |      |             |     |
| Test<br>► Device Advisor<br>MQTT test client |                                              |           |             |                                   |       |      |             |     |
| Manage                                       |                                              |           |             |                                   |       |      |             |     |
| All devices                                  |                                              |           |             |                                   |       |      |             |     |
| Greengrass devices     LPWAN devices         |                                              |           |             |                                   |       |      |             |     |
| Network analyzer Gateways Devices            |                                              |           |             |                                   |       |      |             |     |
| Profiles                                     |                                              |           |             |                                   |       |      |             |     |
| Destinations                                 |                                              |           |             |                                   |       |      |             |     |

Page 50 of 79

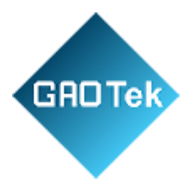

**Step 3:** Power access to Web GUI, get the gateway ID on *FUNCTAION-ServerAccess* page of Web GUI.

| Server Access                                       |                                         |        |
|-----------------------------------------------------|-----------------------------------------|--------|
|                                                     |                                         |        |
| Protocol:                                           | Semtech UDP Packet Forwarder            | ~      |
| Server Address * :                                  | eu1.cloud.thethings.network             |        |
| Server Up Port * :                                  | 1700                                    |        |
| Server Down Port * :                                | 1700                                    |        |
|                                                     |                                         |        |
| GateWay ID:                                         | 68B9D3FFFED58B28                        |        |
| GateWay ID:<br>Frequency:                           | 68B9D3FFFED58B28<br>868                 | ~      |
| GateWay ID:<br>Frequency:<br>Channel:               | 68B9D3FFFED58B28<br>868<br>EU868        | ~<br>~ |
| GateWay ID:<br>Frequency:<br>Channel:<br>HeartBeat: | 68B9D3FFFED58B28<br>868<br>EU868<br>10S | ~      |

Step 4: Enter the gateway register information, then click "add gateway".

Page 51 of 79

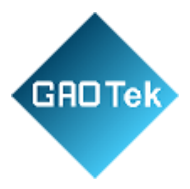

| dd gateway Info                                                                                                    |                                                                                      |
|----------------------------------------------------------------------------------------------------|--------------------------------------------------------------------------------------|
| Gateway details Info                                                                                                |                                                                                      |
| Gateway's EUI 40D63CFFFE31CEOF Enter the 16-digit alphanumeric EUI code found on your gateway.                      | Confirm gateway's EUI<br>40D63CFFFE31CE0F<br>Re-enter your gateway's EUI to confirm. |
| Frequency band (RFRegion) EU868 Choose the LoRa specific frequency band (RFRegion) used where the g Name - optional | ▼<br>ateway is deployed.                                                             |
| mokogateway<br>Give your gateway a descriptive name to make it easier to locate.<br>Description - optional          |                                                                                      |
| Gateway description                                                                                                 |                                                                                      |
| Enter a description of the gateway.                                                                                 |                                                                                      |

Fill in Gateway EUI with the GAOTek-IIT-163's gateway id which have been got in Step 3.Select the currently used frequency band and remember it. **Step 5:** Click "Create certificate".

| <ul> <li>Gateway added</li> <li>We added your gateway.</li> </ul> |                                                                                                    |
|-------------------------------------------------------------------|----------------------------------------------------------------------------------------------------|
| AWS IoT > Manage > LPWAN dev<br>Step 1<br>Add gateway             | Configure your gateways         Your gateway was added to your AWS account. In this step, you'll collect the security and connection resources you need and upload them to your gateway. |
| Configure your gateway                                            |                                                                                                    |
|                                                                   | CUPS (Configuration and Update Server) endpoint          https://AIPMORRXXMCHt.cups.lonawan.us-east-1.amazonaus.com:443                                                                  |

Page 52 of 79

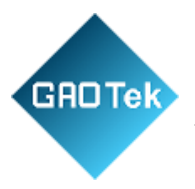

## Step 6: Download certificate files

| Step 1<br>Add gateway  | Configure your gateway Info                                                                                                    |
|------------------------|----------------------------------------------------------------------------------------------------|
| itep 2                 | Your gateway was added to your AWS account. In this step, you'll collect the security and connection resources you need and upload them to your gateway.                               |
| configure your gateway | Gateway certificate<br>Create a certificate so that your gateway can communicate securely with AWS IoT. Download the certificate files so that you can upload<br>them to your gateway. |
|                        | Create certificate O Certificate created and associated with your gateway                                                                                                    |
|                        | These certificate files were created. Download them and save them to upload to your<br>gateway.                                                                                        |
|                        | Gateway certificate file b03bcde4-4421-4415-b050-034a587974c4.cert.pem                                                                                                    |
|                        | Private key file b03bcde4-4421-4415-b050-034a587974c4.private.key                                                                                                    |
|                        | B Download certificate files                                                                                                    |
|                        |                                                                                                    |

Step 7: Copy CUPS URL and LNS URL, then download server trust certificates.

| ld gateway          | Configure your gateway Info                                                                                                    |
|---------------------|----------------------------------------------------------------------------------------------------|
| p 2                 | Your gateway was added to your AWS account. In this step, you'll collect the security and connection resources you need and<br>upload them to your gateway.                                    |
| ingure your gateway | Gateway certificate                                                                                                    |
|                     | Create a certificate so that your gateway can communicate securely with AWS IoT. Download the certificate files so that you can upload<br>them to your gateway.                                |
|                     | Create certificate 🞯 Certificate created and associated with your gateway                                                                                                    |
|                     | These certificate files were created. Download them and save them to upload to your<br>gateway.                                                                                                |
|                     | Gateway certificate file b03bcde4-4421-4415-b050-034a587974c4.cert.pem                                                                                                    |
|                     | Private key file b03bcde4-4421-4415-b050-034a587974c4.private.key                                                                                                    |
|                     | ☑ Download certificate files                                                                                                    |
|                     | Provisioning credentials info<br>Choose the endpoint that your gateway supports. Then, copy the endpoint and download the server trust certificate so that you can add<br>them to your cateway |
|                     | CUPS (Configuration and Update Server) endpoint                                                                                                    |
|                     | CUPS (Configuration and Update Server) endpoint https://AIFMYGR800GHCM.cups.lorawan.us-east-1.amazonaws.com:443                                                                                |
|                     | CUPS (Configuration and Update Server) endpoint https://AIFMYGR80CAHCM.cups.lorawan.us-east-1.amazonaws.com:443 INS (LoRaWAN Network Server) endpoint                                          |

Page 53 of 79

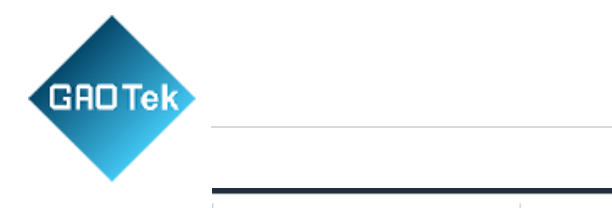

cups (1).trust Step 8: Make sure that the role of gateway permissions is "IoT Wireless Gateway Cert Manager

^

Ins (1).trust

~

Role".

| Provisioning credentials into                                                                                                    |
|----------------------------------------------------------------------------------------------------|
| Choose the endpoint that your gateway supports. Then, copy the endpoint and download the server trust certificate so that you can add them to your gateway.                                                                   |
| CUPS (Configuration and Update Server) endpoint                                                                                                    |
| https://AIFHYGR8XXX4HX.cups.lonawan.us-east-1.amazonaws.com:443                                                                                                    |
| LNS (LORAWAN Network Server) endpoint                                                                                                    |
|                                                                                                    |
| Download your server trust certificate so you can upload the certificate for the endpoint your gateway supports.                                                                                                    |
| Download server trust certificates                                                                                                    |
| Gateway permissions                                                                                                    |
| If you haven't created the IoTWirelessGatewayGertManageRilde IMM role for your account, create the role before you<br>continue adding the gateway. Your gateways won't be able to communicate with AWS IoT without this role. |
| IoTWirelessGatewayCortManagerRole                                                                                                    |
|                                                                                                    |
| Connect your gateway Info                                                                                                    |
|                                                                                                    |
| Upload 67 Endpoint.amazonaws.com                                                                                                    |
|                                                                                                    |
| Connect to your gateway's Enter your gateway and Enter the endpoint into your<br>local network server trust certificates gateway's user interface                                                                             |
| Using the getting started guide from If you created a certificate for your<br>your pateway's vender connect to activity of the start of the usion to direct messages from your                                                |
| your gateway directly using its the gateway's user interface. If your gateway to your console.                                                                                                    |

Step 9: Click "Submit" on the bottom of page.

# Part 3: Configure GAOTek-IIT-163 on Web GUI

Step 1: Power on GAOTek-IIT-163, then access to Web GUI, configure gateway's parameter on FUNCTION - Server Access page of Web GUI.

Page 54 of 79

| Protocol:      | Semtech Basics Station  | ~               |          |  |
|----------------|-------------------------|-----------------|----------|--|
| GateWay ID:    | 40D63CFFFE31CE0F        |                 |          |  |
| Region:        |                         |                 |          |  |
| CUPS Settings: |                         |                 |          |  |
| CUPS URL:      | https://A1FHYGR0XXAHCM. | cups.lorawan.us | -west-2  |  |
| CUPS Trust:    | cups (3).trust          | Choose File     | Delete   |  |
| Private Cert:  | 9a854ec5-51a8-43ee-85b8 | Choose File     | Delete   |  |
| Private Key:   | 9a854ec5-51a8-43ee-85b8 | Choose File     | Delete   |  |
| LNS Settings:  |                         |                 |          |  |
| LNS URL:       | wss://A1FHYGR0XXAHCM.ir | ns.lorawan.us-w | est-2.ar |  |
| LNS Trust:     | Ins (4).trust           | Choose File     | Delete   |  |
| LNS Cert:      |                         | Choose File     | Delete   |  |
| Private Key:   |                         | Choose File     | Delete   |  |
| HeartBeat:     | 205                     | ~               |          |  |
|                | CANCEL SAVE&A           | PPLY            |          |  |

GAO

Enter the LNS URL and CUPS URL that copied from Part 2 – Step 6 & Step 7.Load "cups. trust" file on CUPS Trust item. Load "ins. trust" file on LNS Trust item. Load "xxxxxx." file on Private Cert item. Load "xxxxxxx. key" file on Private Key item. Then, click "SAVE&APPLY". **Step 2:** Check the Server Access status.

Page 55 of 79

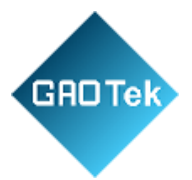

|                     | V User Name:                                                                                       | Admin                                                                                               |
|---------------------|----------------------------------------------------------------------------------------------------|----------------------------------------------------------------------------------------------------|
| Server Access       | Geteway SSID:                                                                                      | MKGW2-LW2-CEOF 🖸                                                                                    |
| 🛱 SYSTEM            | MAC Address:                                                                                       | 40:D6:3C:31:CE:0F                                                                                   |
|                     | Firmware Version:                                                                                  | V1.1.9.2                                                                                            |
|                     | Local Time:                                                                                        | 2022-06-27 11:54:48 🗭                                                                               |
|                     | Uptime:                                                                                            | 0h 57min 52s                                                                                        |
|                     | CPU Usage:                                                                                         | 1%                                                                                                  |
|                     | Memory Usage:                                                                                      | 24%                                                                                                 |
|                     |                                                                                                    |                                                                                                    |
|                     | Network Info                                                                                       |                                                                                                    |
|                     |                                                                                                    |                                                                                                    |
|                     | Wireless Standard:                                                                                 | 802.11b/g/n                                                                                         |
|                     | Wireless Standard:<br>Internet Mode:                                                               | 802.11b/g/n<br>ETH 🌒 🖸                                                                              |
|                     | Wireless Standard:<br>Internet Mode:<br>WAN IP:                                                    | 802.11b/g/n<br>ETH <b>• G</b><br>192.168.1.34                                                       |
|                     | Wireless Standard:<br>Internet Mode:<br>WAN IP:<br>LAN IP:                                         | 802.11b/g/n<br>ETH • <b>©</b><br>192.168.1.34<br>192.168.22.1                                       |
|                     | Wireless Standard:<br>Internet Mode:<br>WAN IP:<br>LAN IP:<br>Channel/Frequency:                   | 802.11b/g/n<br>ETH • • • •<br>192.168.1.34<br>192.166.22.1<br>3/2.422.GHz                           |
| MOKO TECHNOLOGY LTE | Wireless Standard:<br>Internet Mode:<br>WAN IP:<br>LAN IP:<br>Channel/Frequency:<br>Server Access: | 802.11b/g/n<br>ETH ● ℃<br>192.168.1.34<br>192.168.22.1<br>3/2.422 GHz<br>SEMTECH BASICS STATION ● ℃ |

If the indicator is green, it means that the gateway had been connected successfully.

### Part 4: Add IAM Role for Destination (Optional)

**Note:** The destination is created to make it easier for customers to view data on AWS. Ifyou are familiar with AWS server, don't need to follow this part.

Page 56 of 79

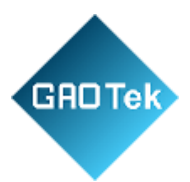

### Step 1: Select IAM on AWS console.

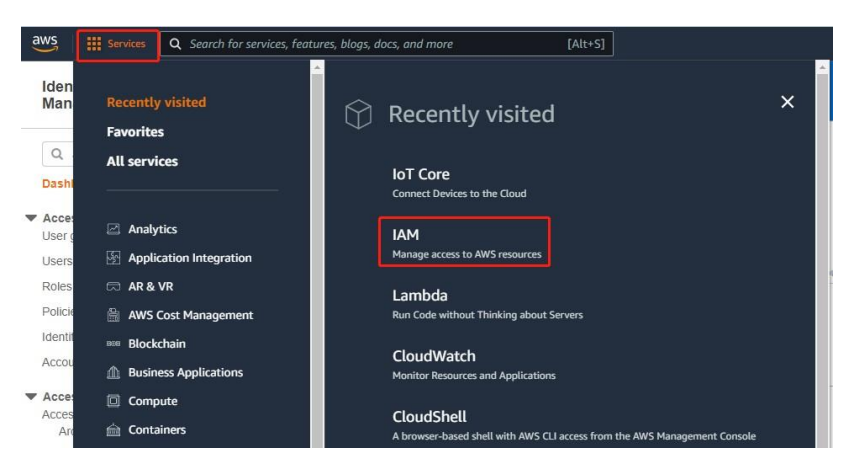

After turn to policy page, click "Create Policy", and then edit JSON content, then click "Next Tags". The JSON content should be same to the following picture.

| Server AM<br>board<br>ss management<br>groups<br>es<br>ty provides<br>WM > Policies (971) into<br>A policy is an object in AVIS that defines permissions.<br>Q Filter policies by property or policy name and press enter<br>(1 2 3 4 5 6 7 - 49 ><br>Policy name<br>Policy name<br>Policy name<br>Policy name v Type v Used as v Description<br>ate policy<br>defines the AVVS permissions that you can assign to a user, group, or role. You can create and edit a policy in the visual editor and using JSON. Learn more<br>Inport managed p<br>"Version": "2012-10-17",<br>"Statement": []<br>"Version": "2012-10-17",<br>"Action": "Allow",<br>"Action": "Allow",<br>"Action": "Allow",<br>"Action": "Allow",<br>"Action": "action": "action: "action": "action: "action": "action: "action": "action: "action": "action: "action": "action: "action": "action: "action": "action: "action": "action: "action": "action: "action": "action: "action": "action: "action: "action: "action": "action: "action": "action: "action": "action: "action": "action: "action: "action": "action: "action": "action: "action: "action: "action: "action: "action: "action: "action: "action"                                                                                                    |                                              | The policy mokodeydst policy has been created                                                                                                    |                                               |                          |                |               |
|----------------------------------------------------------------------------------------------------|----------------------------------------------|----------------------------------------------------------------------------------------------------|-----------------------------------------------|--------------------------|----------------|---------------|
| smanagement<br>groups       With > Policies         settings       Policies (971) into<br>A policy is an object in AVIS that defines permissions.         Q       Filter policies (971) into<br>A policy is an object in AVIS that defines permissions.         Q       Filter policies (971) into<br>A policy is an object in AVIS that defines permissions.         Q       Filter policies to property or policy name and pressioner         Viproviders       Import managed in a policy in the visual editor and using JSON. Learn more         ate the filter of the filter of the policy name in the visual editor and using JSON. Learn more         Import managed in the filter of the filter of the filter of the filter of the policy in the visual editor and using JSON. Learn more         Import managed in the filter of the filter of the                                                                                                    | Search IAM                                   | The pointy <u>intradevuse, pointy</u> has been created.                                                                                                    |                                               |                          |                |               |
| ss management<br>propose<br>Policies (971) belo<br>A policy is an object in AWS that defines permissions.<br>Q Filter policies (971) mole<br>Policy name and press enter<br>Q Filter policy or policy name and press enter<br>Q Filter policy name and press enter<br>Q Filter policy name and press enter<br>Q Filter policy name and press enter<br>Q Filter policy name and press enter<br>Q Filter policy name and press enter<br>Q Filter policy name and press enter<br>Q Filter policy name and press enter<br>Q Filter policy name<br>Policy name<br>Policy name<br>Q Filter policy of policy name and press enter<br>Q Filter policy of policy name and press enter<br>Q Filter policy of policy name and press enter<br>Q Filter policy of policy name and press enter<br>Q Filter policy of policy name and press enter<br>Q Filter policy of policy name and press enter<br>Q Filter policy of policy name and press enter<br>Q Filter policy of policy name and press enter<br>Q Filter policy of policy name and press enter<br>Q Filter policy of policy name and press enter<br>Q Filter policy of policy name and press enter<br>Q Filter policy of policy name and press enter<br>Q Filter policy<br>D Policy name<br>Policy name<br>Q Filter policy of policy name and press enter<br>Q Filter policy<br>Q Filter policy<br>Q Fi | hboard                                       | IAM > Policies                                                                                                    |                                               |                          |                |               |
| Refer policy to policy name and press enter     Policy name     Policy name     Type     Used as     Description     ate policy     Import managed r     "Statement": []     "Statement": "Allow",     "Statement": "Allow",     "Statement": "Allow",     "Statement": "Allow",     "Statement": "and point ""     "Resource": "s"                                                                                                    | ess management<br>r groups<br>rs             | Policies (971) into<br>A policy is an object in AWS that defines permissions.                                                                                                    |                                               | C                        | Actions 💌      | Create policy |
| Policy name       v       Type       v       Used as       v       Description         ate policy       1       2       1       2       1       2       1       2       1       2       1       2       1       2       1       2       1       2       1       2       1       2       1       2       1       2       1       2       1       2       1       2       1       2       1       2       1       1       2       1       1       2       1       1       2       1       1       2       1       1       2       1       1       2       1       1       1       1       1       2       1       1       1       1       1       1       1       1       1       1       1       1       1       1       1       1       1       1       1       1       1       1       1       1       1       1       1       1       1       1       1       1       1       1       1       1       1       1       1       1       1       1       1       1       1       1       1       1 </td <td>S</td> <td>Q. Fitter policies by property or policy name and press enter</td> <td></td> <td>&lt; 1 2</td> <td>3 4 5 6 7 .</td> <td></td>                                                                                                    | S                                            | Q. Fitter policies by property or policy name and press enter                                                                                                    |                                               | < 1 2                    | 3 4 5 6 7 .    |               |
| ate policy          defines the AWS permissions that you can assign to a user, group, or role. You can create and edit a policy in the visual editor and using JSON. Learn more an editor                                                                                                    | tity providers                               | Policy name                                                                                                    | 🗢 Туре                                        | 🗢 🛛 Used as              | ♥ Di           | escription    |
| <pre>c defines the AWS permissions that you can assign to a user, group, or role. You can create and edit a policy in the visual editor and using JSON. Learn more at editor     JSON     Import managed ;     "Statement": []         "Statement": []         "Statement": []</pre>                                                                                                    | ate policy                                   | r                                                                                                    |                                               |                          |                | 2             |
|                                                                                                    | al editor JSC<br>( "Version"<br>Statem.<br>( | permissions that you can assign to a user, group, or role. You can cre<br>n": "2012-10-17",<br>ent": [[<br>"Effect": "Allow".                                                                                   | eate and edit a policy in the visual editor a | nd using JSON. Learn mor | re<br>Import r | managed p     |
|                                                                                                    | A defines the AWS                            | <pre>permissions that you can assign to a user, group, or role. You can cre N n": "2012-10-17", art": [ "Effect": "Allow", "Action": [ "lot:DescribeEndpoint", "lot:Publish" ], "Resource": "="</pre>           | eate and edit a policy in the visual editor a | nd using JSON. Learn moi | re<br>Import r | managed (     |
|                                                                                                    | al editor JSC                                | <pre>permissions that you can assign to a user, group, or role. You can cre N "" "2012-10-17", ent": [ "Effect": "Allow", "Action": [ "iot:DescribeEndpoint", ", "resource": "*"</pre>                          | eate and edit a policy in the visual editor a | nd using JSON. Learn moi | re<br>Import r | managed (     |
|                                                                                                    | al editor JSC                                | <pre>permissions that you can assign to a user, group, or role. You can cre N n": "2012-10-17", ent": [ "Effect": "Allow", "Action": [ "iot:Describetrdpoint", "iot:Describetrdpoint", ], "Resource": "*"</pre> | eate and edit a policy in the visual editor a | nd using JSON. Learn moi | re<br>Import r | managed j     |

### Page 57 of 79

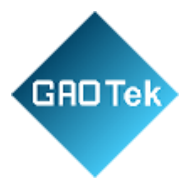

| Then click "Next: Review".                                                                                                    |       |
|----------------------------------------------------------------------------------------------------|-------|
| Create policy                                                                                                    | 1 2 3 |
| Add tags (Optional)<br>ags are key-value pairs that you can add to AWS resources to help identify, organize, or search for resources. |       |
| No tags associated with the resource.                                                                                                 |       |
| Add tag                                                                                                    |       |
| va van teas op is oo mine rege.                                                                                                    |       |
|                                                                                                    |       |
|                                                                                                    |       |

**Step 2:** Enter then click "Create policy".

| Review policy |                                   |                                  |                       |                          |              |
|---------------|-----------------------------------|----------------------------------|-----------------------|--------------------------|--------------|
| Name*         | mokodevdst_policy                 |                                  |                       |                          |              |
|               | Use alphanumeric and '+=,.@' char | acters. Maximum 128 characters.  |                       |                          |              |
| Description   |                                   |                                  |                       |                          |              |
|               |                                   |                                  |                       |                          | 10           |
|               | Maximum 1000 characters. Use alph | anumeric and '+=,.@' characters. |                       |                          |              |
| Summary       | 0.5%                              |                                  |                       |                          |              |
|               | C Filter                          |                                  |                       |                          |              |
|               | Service 👻                         | Access level                     | Resource              | Request condition        |              |
|               | Allow (1 of 326 services) Sh      | ow remaining 325                 |                       |                          |              |
|               | IoT                               | Limited: Read, Write             | All resources         | None                     |              |
|               |                                   |                                  |                       |                          |              |
| Tags          | Key                               |                                  | Value                 | 7                        | 7            |
|               |                                   | No tags associat                 | ed with the resource. |                          |              |
|               |                                   |                                  |                       |                          |              |
|               |                                   |                                  |                       |                          |              |
| * Required    |                                   |                                  |                       |                          |              |
|               |                                   |                                  | Cance                 | er Previous Greate polit |              |
|               |                                   |                                  |                       | Pa                       | age 58 of 79 |

Cancel Previous Next: Review

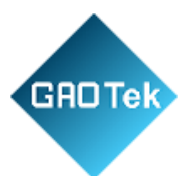

Step 3: Turn to Roles page, then click "Create role".

| aws Services Q Search f                       | r services, features, blogs, docs, and more [Alt+S]                                                                                  |                                                                      |                      |
|-----------------------------------------------|----------------------------------------------------------------------------------------------------|----------------------------------------------------------------------|----------------------|
| Identity and Access X<br>Management (IAM)     | Introducing the new IAM roles experience     We've redesigned the IAM roles experience to make it easier to use. Let us know what ye | u think.                                                             | ×                    |
| Q Search IAM                                  | IAM > Roles                                                                                                    |                                                                      |                      |
| Dashboard<br>Access management<br>User groups | Roles (22) Into<br>An IAM role is an identity you can create that has specific permissions with credentials<br>that you trust.       | that are valid for short durations. Roles can be assumed by entities | C Delete Create role |
| Users                                         | Q, Search                                                                                                    |                                                                      | < 1 2 > 🕲            |
| Policies                                      | Role name                                                                                                    |                                                                      | Last activity 🗢      |
| Identity providers                            | am100decoder-role-wcyuo2t7                                                                                                    | AWS Service: lambda                                                  | 39 days ago          |
| russan soungs                                 | aws-elasticbeanstalk-ec2-role                                                                                                    | AWS Service: ec2                                                     |                      |

**Step 4:** Then select "AWS account" and "This account", then click "Next". Select trusted entity

| Trusted entity type                                                                                                    |                                                                                                    |                                                                                                    |        |      |
|----------------------------------------------------------------------------------------------------|----------------------------------------------------------------------------------------------------|----------------------------------------------------------------------------------------------------|--------|------|
| AWS service Allow AWS services like EC2, Lambda, or others to perform actions in this account.                                              | • AWS account<br>Allow entities in other AWS accounts belonging to you<br>or a 3rd party to perform actions in this account. | Web identity<br>Allows users federaled by the specified external web<br>identity provider to assume this role to perform actions<br>in this account. |        |      |
| SAML 2.0 federation<br>Allow users federated with SAML 2.0 from a corporate<br>directory to perform actions in this account.                | Custom trust policy<br>Create a custom trust policy to enable others to perform<br>actions in this account.                  |                                                                                                    |        |      |
| An AWS account<br>Allow entities in other AWS accounts belonging to you or a 3rd part<br>This account (163649555267)                        | y to perform actions in this account.                                                                                        |                                                                                                    |        |      |
| Ontions                                                                                                    |                                                                                                    |                                                                                                    |        |      |
| Require external ID (Best practice when a third party     Require MFA     Requires that the assuming entity use multi-factor authentication | will assume this role)                                                                                                    |                                                                                                    |        |      |
|                                                                                                    |                                                                                                    |                                                                                                    | Cancel | Next |

# **Step 5:** Search check it on the result box and click "Next". Add permissions

| mokodevdst_policy    |                      | X 1 match | < 1 > |
|----------------------|----------------------|-----------|-------|
| nokodevdst_policy" 🗙 | Clear filters        |           |       |
| Policy name 🖉        | ▽ Type ▽ Description |           |       |
| mokodevdst_polic     | y Custom             |           |       |

| Cancel | Previous | Next |
|--------|----------|------|
|        |          |      |
|        |          |      |

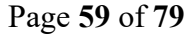

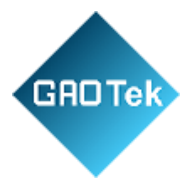

Step 6: Enter name box, then click "Create role" on the bottom of page.

| Enter a meaningful name to identify this role.                                                                                           |                                           |             |
|----------------------------------------------------------------------------------------------------|-------------------------------------------|-------------|
| mokodevdst_role                                                                                                    |                                           |             |
| AM > Rolês                                                                                                    |                                           |             |
|                                                                                                    |                                           |             |
| Roles (24) Info                                                                                                    |                                           | Create role |
| An IAM role is an identity you can create that has specific permissions with credentials that are valid for short duration<br>you trust. | is. Roles can be assumed by entities that |             |
|                                                                                                    |                                           |             |
| Q mokodevdst_role X                                                                                                    | 1 match                                   | < 1 > ⊚     |
| Role name                                                                                                    | ▽ Trusted entities                        |             |
| mokodevdst_role                                                                                                    | Account: 163649555267                     |             |
|                                                                                                    |                                           |             |
| <pre>1 * { 2</pre>                                                                                                    |                                           |             |
| Step 2: Add permissions                                                                                                    |                                           |             |

### Step 7: Search on filter box, then click it in result box, then edit trust policy.

AM > Roles

 Roles (24) info
 Image: Create role

 An IAM role is an identity you can create that has specific permissions with credentials that are valid for short durations. Roles can be assumed by entities that you trust.
 Image: Create role

 Image: Image: Image

Page 60 of 79

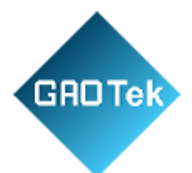

### mokodevdst role

|                                                        | Delete                                                                                                    |
|--------------------------------------------------------|----------------------------------------------------------------------------------------------------|
|                                                        | Edit                                                                                                    |
| ARN<br>2 am.aws.lam::163649555267:role/mokodevdst_role | Link to switch roles in console<br><sup>2</sup> https://signin.aws.amazon.com/switchrole?roleName=mokodevdst_role8a<br>ccount=16364955267 |
| Maximum session duration<br>1 hour                     |                                                                                                    |
| Revoke sessions                                        |                                                                                                    |
|                                                        | Edit trust policy                                                                                                    |
|                                                        |                                                                                                    |
|                                                        | ARN                                                                                                    |

Page 61 of 79

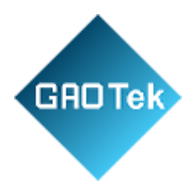

# Edit trust policy

| 1 - 2<br>3 - 4<br>5 - 7<br>8 9<br>10<br>11<br>12<br>13 | <pre>{     "Version": "2012-10-17",     "Statement": [     {</pre> |        |               |
|--------------------------------------------------------|--------------------------------------------------------------------|--------|---------------|
| Ac                                                     | dd new statement                                                   |        |               |
| JSON                                                   | Ln 7, Col 4                                                        |        |               |
|                                                        |                                                                    | Cancel | Update policy |

Page 62 of 79

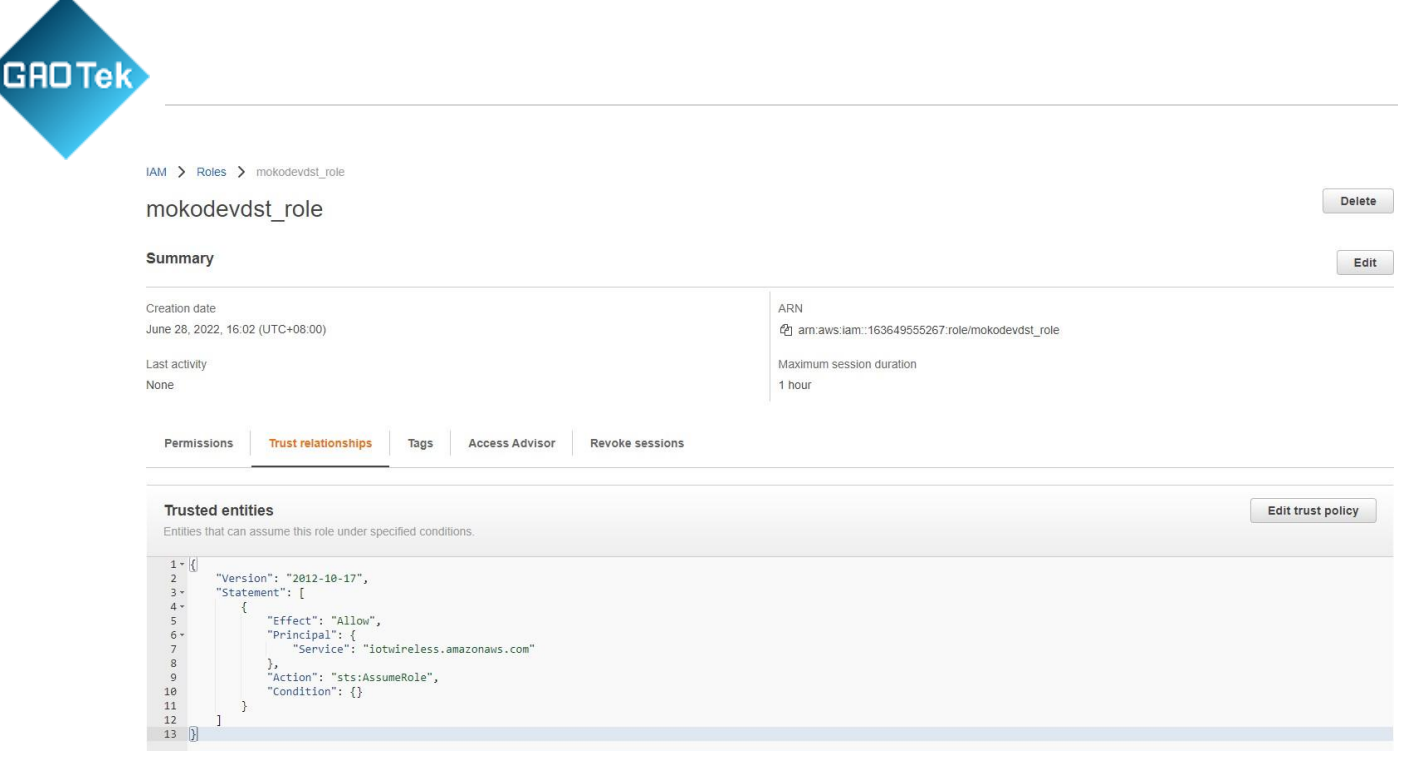

Part 5: Configure Destination of AWS Core (Optional)

**Note:** The destination is created to make it easier for customers to view data on AWS. Ifyou are familiar with AWS server, don't need to follow this part.

Step 1: Go to AWS console, and select IoT Core. Then go to Destinations page.

|                                             | AWS IOT > Manage > LPWAN devices > Destinations |                |
|---------------------------------------------|-------------------------------------------------|----------------|
| Ionitor                                     | Destinations (1) Info                           |                |
| connect                                     | - Pariation and                                 |                |
| Connect one device     Connect many devices | Destination name                                | Expression     |
|                                             | ProcessLoRa                                     | LoRaWANRouting |
| art                                         |                                                 |                |
| Device Advisor                              |                                                 |                |
| MOTT test client                            |                                                 |                |
|                                             |                                                 |                |
| lanage                                      |                                                 |                |
| All devices                                 |                                                 |                |
| Greengrass devices                          |                                                 |                |
| LPWAN devices                               |                                                 |                |
| Network analyzer                            |                                                 |                |
| Gateways                                    |                                                 |                |
|                                             |                                                 |                |
| Devices                                     |                                                 |                |

Page 63 of 79

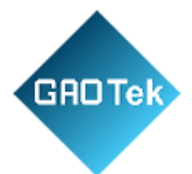

**Step 2:** Click "Add destination". On the next page, enter on destination name box and enter on rule name box, then select on role selectionbox, then click "Add destination" on the bottom of page.

| AWS IoT $ ightarrow$ Manage $ ightarrow$ LPWAN devices $ ightarrow$ Destinations |                |                             |
|----------------------------------------------------------------------------------|----------------|-----------------------------|
| Destinations (1) Info                                                            |                | Edit Delete Add destination |
| Destination name                                                                 | Expression     | ExpressionType              |
| O ProcessLoRa                                                                    | LoRaWANRouting | RuleName                    |

| estination details Info                                                                                                    |                                                                                                    |
|----------------------------------------------------------------------------------------------------|----------------------------------------------------------------------------------------------------|
| estination name                                                                                                    | ion selection lists                                                                                                    |
| ProcessLoRa                                                                                                    |                                                                                                    |
| ovide a helpful description of your destination.                                                                                                   |                                                                                                    |
| Destination description.                                                                                                    |                                                                                                    |
| <ul> <li>Enter a rule name</li> <li>Enter the name of the rule or a rule/topic that will process the messages sent to this destination.</li> </ul> | Publish to AWS IoT Core message broker<br>If you need a publish/subscribe broker to distribute<br>messages to multiple subscribers |
| <ul> <li>Enter a rule name<br/>Enter the name of the rule or a rule/topic that will<br/>process the messages sent to this destination.</li> </ul>  | Publish to AWS IoT Core message broker<br>If you need a publish/subscribe broker to distribute<br>messages to multiple subscribers |

Page 64 of 79

| GADTek |
|--------|
|        |

| Permissions                                                                                                    |
|----------------------------------------------------------------------------------------------------|
| Create a new service role                                                                                                    |
| • Select an existing service role                                                                                                    |
| Select a role                                                                                                    |
| mokodevdst_role                                                                                                    |
| Role ARN: arn:aws:iam::163649555267:role/mokodevdst_role                                                                                                    |
| Attach policy to role                                                                                                    |
| View policy permissions                                                                                                    |
| Tags - optional                                                                                                    |
| A tag is a label that you assign to an AWS resource. Each tag consists of a key and an optional value. You can use tags to search and filter<br>your resources or track your AWS costs. |
| You don't have any tags attached to this resource.                                                                                                    |
| Add new tag                                                                                                    |
| You can add up to 50 tags.                                                                                                    |
| Cancel Add destination                                                                                                    |

### Step 3: Check the destination that you added on Destinations page.

| AWS IoT | > Manage > LPWAN devices > Destinations |                |                             |
|---------|-----------------------------------------|----------------|-----------------------------|
| Dest    | inations (1) Info                       |                | Edit Delete Add destination |
|         |                                         |                | < 1 >                       |
|         | Destination name                        | Expression     | ExpressionType              |
| 0       | ProcessLoRa                             | LoRaWANRouting | RuleName                    |

Part 6: Configure Message Rule for Destination (Optional)

**Note:** The destination is created to make it easier for customers to view data on AWS. Ifyou are familiar with AWS server, don't need to follow this part.

Page 65 of 79

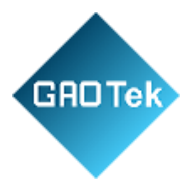

Step 1: Go to AWS console, and select IoT Core. Then go to Rules page.

| <ul> <li>Device Advisor</li> <li>MQTT test client</li> </ul>  | AWS IoT > Message Routing > Rules                                                                                                    |             |
|---------------------------------------------------------------|----------------------------------------------------------------------------------------------------|-------------|
| Manage<br>▶ All devices                                       | Rules (0) Info     C     Activate     Deactivate     Edit     Delete       Rules allow your things to interact with other services. Rules are analyzed and perform specific actions based on messages published by your devices.     C     Activate     Deactivate     Edit     Delete | Create rule |
| <ul> <li>Greengrass devices</li> <li>LPWAN devices</li> </ul> | Name         ▲         Status         ▼         Rule topic         ▼         Created date                                                                                                    | ⊽           |
| <ul> <li>Remote actions</li> <li>Message Routing</li> </ul>   | No rules<br>You don't have any rules in us-west-2.                                                                                                    |             |
| Rules<br>Destinations                                         | Create rule                                                                                                    |             |
| Retained messages                                             |                                                                                                    |             |
| ▼ Security                                                    |                                                                                                    |             |

# Step 2: Click "Create rule".

| Rules (O) Info<br>Rules allow your things to interact wi | th other services. Rules are analyzed and pe | erform specific actions based on messa | ges published by your devices.     | C Activate Deactivate Edit Dela | ete Create rule |
|----------------------------------------------------------|----------------------------------------------|----------------------------------------|------------------------------------|---------------------------------|-----------------|
| Q Find rules                                             |                                              |                                        |                                    |                                 | < 1 > ©         |
| Name                                                     | ▲ Status                                     |                                        |                                    |                                 | ⊽               |
|                                                          |                                              |                                        | No rules                           |                                 |                 |
|                                                          |                                              | You                                    | don't have any rules in us-west-2. |                                 |                 |
|                                                          |                                              |                                        | Create rule                        |                                 |                 |

Step 3: Enter on rule name box. Then click "Next".

| pecify rule properties Info<br>ule resource contains a list of actions based on the MQTT topic stream.     |             |
|----------------------------------------------------------------------------------------------------|-------------|
| Rule properties                                                                                            |             |
| Rule name                                                                                                  |             |
| LoRaWANRouting                                                                                             |             |
| Enter an alphanumeric string that can also contain underscore (_) characters, but no spaces.               |             |
| Rule description - optional<br>Enter a description to provide additional details about the rule to others. |             |
| A description of your new rule                                                                             |             |
| ▼ Tags - optional                                                                                          |             |
| No tags are associated with the resource.                                                                  |             |
| Add tag                                                                                                    |             |
| You can add 50 more tags.                                                                                  |             |
|                                                                                                    |             |
|                                                                                                    | Cancel Next |

Page 66 of 79

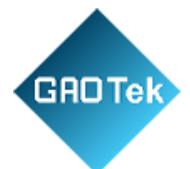

Step 4: Enter "SELECT \*, timestamp () as timestamp" in SQL statement, then click "Next".

| version of the SQL rules engine to use when evaluating the rule.                                                                                                    |                                                                |                   |
|----------------------------------------------------------------------------------------------------|----------------------------------------------------------------|-------------------|
| 116-03-23                                                                                                    | •                                                              |                   |
| _ statement                                                                                                    |                                                                |                   |
| er an SQL statement using the following: SELECT <attribute> FROM <topic filter=""> WHERE <condition<br>n more, see AWS IoT SQL Reference.</condition<br></topic></attribute> | ->. For example: SELECT temperature FROM 'iot/topic' WHERE tem | perature > 50. To |
| 1 SELECT *, timestamp() as timestamp                                                                                                    |                                                                |                   |
|                                                                                                    |                                                                |                   |
|                                                                                                    |                                                                |                   |
|                                                                                                    |                                                                |                   |
|                                                                                                    |                                                                |                   |
|                                                                                                    |                                                                |                   |
|                                                                                                    |                                                                |                   |
|                                                                                                    |                                                                |                   |
|                                                                                                    |                                                                |                   |
|                                                                                                    |                                                                |                   |
|                                                                                                    |                                                                |                   |
|                                                                                                    |                                                                |                   |
|                                                                                                    |                                                                |                   |
|                                                                                                    |                                                                |                   |
|                                                                                                    |                                                                |                   |
|                                                                                                    |                                                                |                   |
|                                                                                                    | li.                                                            |                   |
| SQL Line 1. Column 35                                                                                                    | 0                                                              |                   |
|                                                                                                    | >                                                              |                   |

Page 67 of 79

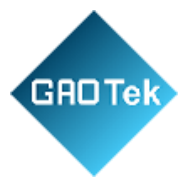

## Step 5: Select "Republish to AWS IoT topic" on action box.

| Dula actions                                                                                                    |                                                 |
|----------------------------------------------------------------------------------------------------|-------------------------------------------------|
| Rule actions<br>Select one or more actions to happen when the above rule is matched by an inbound message. Actions define addi<br>occur when messages arrive, like storing them in a database, invoking cloud functions, or sending notifications. You<br>actions. | fitional activities that<br>ou can add up to 10 |
| Action 1  Choose an action                                                                                                    | • Remove                                        |
| Add rule action                                                                                                    | _                                               |

### **Step 6:** Enter in topic box.

Select "IoT Rule Republish Role" on IMA role choose item, then click "Next".

If there isn't "IoT Rule Republish Role" on IMA role choose item, please turn to Step 6.

| SQL statement                                                                                                    |
|----------------------------------------------------------------------------------------------------|
| SELECT *, timestamp() as timestamp                                                                                                    |
| Rule actions<br>Select one or more actions to happen when the above rule is matched by an inbound message. Actions define additional activities that occur when messages arrive, like storing them in a database, invoking cloud functions, or sending notifications. You can add up to 10 actions. |
| Action 1          Republish to AWS IoT topic       Remove         Republish a message to an AWS IoT topic       Remove                                                                                                    |
| Topic Infe dt/workshop_lorawnmessages Quality of service                                                                                                    |
| When subscribing to a topic, quality of service 0 is chosen by default.         O       - The message is delivered at most once         1       - The message is delivered at least once                                                                                                    |
| IAM Tole Choose a role to grant AWS IoT access to your endpoint. I To RuleRepublishRole I To RuleRepublishRole It-rule* under your IAM role selected. It-rule* under your IAM role selected.                                                                                                    |
| Add rule action                                                                                                    |
| Error action - optional<br>You can optionally set an action that will be executed when something goes wrong with processing your rule. If two rule actions in the same rule fail, the error action receives one message that contains both errors.                                                  |
| Add error action                                                                                                    |
| Cancel Previous Next                                                                                                    |

### Page 68 of 79

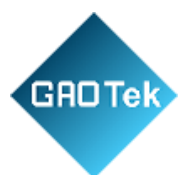

# Then, click "Create" and finished.

| Rule properties                                                       |                         |                                                                                  |
|-----------------------------------------------------------------------|-------------------------|----------------------------------------------------------------------------------|
| Name<br>LofaWANRouting<br>Description                                 |                         |                                                                                  |
| Step 2: SQL statement                                                 |                         | Edit                                                                             |
| SQL statement                                                         |                         |                                                                                  |
| SQL version<br>2016-03-23                                             |                         |                                                                                  |
| SQL query<br>SELECT *, timestamp() as timestamp                       |                         |                                                                                  |
| Step 3: Rule actions                                                  |                         | Edit                                                                             |
| Actions                                                               |                         |                                                                                  |
| Republish to AWS IoT topic<br>Republish a message to an AWS IoT topic |                         |                                                                                  |
| Topic<br>dt/workshop_lorawnmessages                                   | Quality of service<br>0 | IAM role<br>annawsiam::163649555267:role/service-<br>role/toTRuleRepublishRole 2 |
| Error action                                                          |                         |                                                                                  |
| No error action                                                       |                         |                                                                                  |
|                                                                       |                         | Cancel Previous Create                                                           |

# Step 7: Click "Create new role",

| Act | ion 1                                                                                                    |
|-----|----------------------------------------------------------------------------------------------------|
| T   | Republish to AWS IoT topic     Remove                                                                                                    |
|     | Topic Info                                                                                                    |
|     | Topic_name                                                                                                    |
|     | Quality of service<br>When subscribing to a topic, quality of service 0 is chosen by default.                                                                                                    |
|     | • 0 - The message is delivered at most once                                                                                                    |
|     | <ul> <li>1 - The message is delivered at least once</li> </ul>                                                                                                    |
|     | IAM role<br>Choose a role to grant AWS IoT access to your endpoint.                                                                                                    |
|     | Choose an IAM role  C View C Create new role                                                                                                    |
|     | AWS IoT will automatically create a policy with a prefix of "aws-iot-rule" under your IAM role selected                                                                                                    |
|     |                                                                                                    |
|     | Add rule action                                                                                                    |
| _   |                                                                                                    |
|     |                                                                                                    |
| Er  | ror action - optional                                                                                                    |
| tha | can optionally set an action that will be executed when something goes wrong with processing your rule. If two rule actions in the same rule fail, the error action receives one message<br>t ontains both errors. |
|     |                                                                                                    |
|     | Add once assign                                                                                                    |

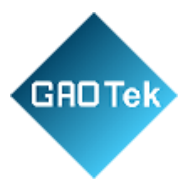

Then enter "IoT Rule Republish Role" in Role name box and click "Create". Then back to Step 5.

| Cr  | eate role                                                              |                           |                      | ×           |
|-----|------------------------------------------------------------------------|---------------------------|----------------------|-------------|
| Rol | e name                                                                 |                           |                      |             |
| R   | ole_name                                                               |                           |                      |             |
| Ent | er a unique role name that contains al<br>ne can't contain any spaces. | lphanumeric characters, h | yphens, and undersco | res. A role |
|     |                                                                        |                           | Cancel               | Create      |

# TTN platform Configuration Example

**Step 1:** Power access to Web GUI, get the gateway ID on *FUNCTAION-ServerAccess* page of Web GUI.

Page 70 of 79

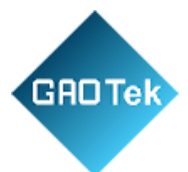

**Step 2:** Prepare an TTN account, then login in TTN platform and click the corresponding Cluster thatyou want to use. I will use EU868 as example, so Europe 1 cluster will be my choice.

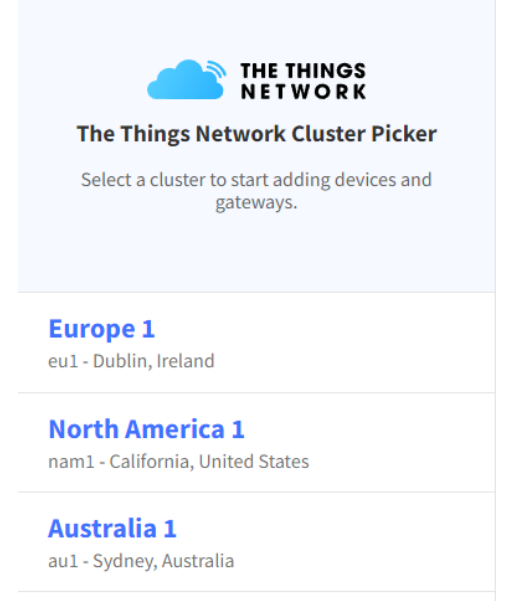

Step 3: Go to gateway console on home page after you login in successfully.

| Overview Applications 🖬 Gateways 🕮 Organizations |                                         |
|--------------------------------------------------|-----------------------------------------|
| Welcome                                          | oack, zt416714610! 📢                    |
| Walk right through                               | h to your applications and/or gateways. |
| Need help? Have a look                           | at our Documentation or Get support .   |
| Go to applications                               | Go to gateways                          |

Page 71 of 79

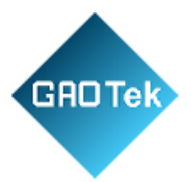

## Step 4: Register a new gateway

| Gateways (0) |        | Q Search       | Claim gateway + Regis | ter gateway  |
|--------------|--------|----------------|-----------------------|--------------|
| ID \$        | Name 🗢 | Gateway EUI 🗢  | Status                | Created at 🔺 |
|              |        | No items found |                       |              |
| I            |        |                |                       |              |
|              |        |                |                       |              |

### **Register gateway**

Register your gateway to enable data traffic between nearby end devices and the network. Learn more in our <u>Gateway Guide</u> [2].

| Gateway EUI ⑦ *                                                                             |
|---------------------------------------------------------------------------------------------|
| 68 B9 D3 FF FE D5 8B 28                                                                     |
| Gateway ID 🗇 *                                                                              |
| mokoallentest                                                                               |
| Gateway name 🕐                                                                              |
| My new gateway                                                                              |
| Frequency plan () *                                                                         |
| Europe 863-870 MHz (SF12 for RX2)                                                           |
| Require authenticated connection ⑦                                                          |
| Choose this option eg. if your gateway is powered by LoRa Basic Station                     |
| Share gateway information                                                                   |
| Select which information can be seen by other network participants, including Packet Broker |
| ✓ Share status within network ⑦                                                             |
| ✓ Share location within network ⑦                                                           |
|                                                                                             |
| Register gateway                                                                            |

1. ill in Gateway EUI with the mkgw2-law's gateway id which have been got inStep 1.

**2**. Customize a TTN gateway id and fillin.

3. Select the EU868 in Frequency Plan.

4. Click "Register gateway".

Page 72 of 79
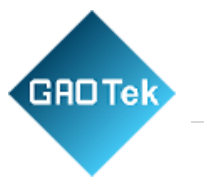

## Step 5: Click "API keys",

| THINGS<br>TWORK  | mmunity Edition            | Applications 📑 Gater | ways 🎒 Organizations   |                             |   |               |
|------------------|----------------------------|----------------------|------------------------|-----------------------------|---|---------------|
| mokobasicstation |                            |                      | Gateways > mokobasicst | ation                       |   |               |
| Overview         |                            |                      | mokobasi               | cstation<br>ation           |   |               |
| II. Live data    |                            |                      | Disconnected (2)       |                             |   |               |
| Location         |                            |                      | • Disconnected ()      |                             |   |               |
|                  |                            |                      | General information    |                             |   | Live data     |
| Collaborators    |                            |                      | Gateway ID             | mokobasicstation            | 1 | O 11:56:39 Cr |
| 🗣 API keys       |                            |                      | Gateway EUI            | 40 D6 3C FF FE 31 CE 0F     |   |               |
| General settings |                            |                      | Gateway description    | None                        |   |               |
|                  |                            |                      | Created at             | Jun 20, 2022 11:56:39       |   |               |
|                  |                            |                      | Last updated at        | Jun 20, 2022 11:56:39       |   |               |
|                  |                            |                      | Gateway Server address | eui.cloud.thethings.network |   | Location      |
|                  |                            |                      | LoRaWAN information    |                             |   |               |
|                  |                            |                      | Frequency plan         | US_902_928_FSB_1            |   |               |
|                  |                            |                      | Global configuration   | Download global_conf.json   |   |               |
|                  |                            |                      |                        |                             |   |               |
| Click "A         | dd API key".               |                      |                        |                             |   |               |
| is 🛁 Gateways    | 👪 Organizations            |                      |                        |                             |   |               |
|                  | Gateways > mokobasicstatio | n 🔉 API keys         |                        |                             |   |               |
|                  | API keys (0)               |                      |                        |                             |   | + Add API key |
|                  | Key ID                     | Name Φ               | Granted Rights 🗢       |                             |   | Created at 🔺  |
|                  |                            |                      |                        |                             |   |               |
|                  |                            |                      | No items               | found                       |   |               |

Page 73 of 79

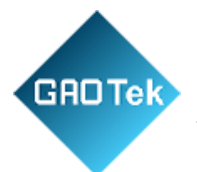

Gateways > mokobasicstation > API keys > Add

## Add API key

| Add API key                                                                                                    | 1. Fill the name and expiry data.                                                                                |
|----------------------------------------------------------------------------------------------------|----------------------------------------------------------------------------------------------------|
| Name                                                                                                    | 2. Check "Grant individual rights" and                                                                           |
| Expiry date                                                                                                    | select" Link as Gateway to a Gateway                                                                             |
| 2022/06/30                                                                                                    | Scient Link as Galeway to a Galeway                                                                              |
| Rights*                                                                                                    | Server for traffic exchange, i.e. write                                                                          |
| Grant all current and future rights                                                                                                    | uplink and read downlink".                                                                                       |
| Select all                                                                                                    | 1                                                                                                    |
|                                                                                                    |                                                                                                    |
|                                                                                                    | 3. Click "Create API key".                                                                                       |
| View gateway information                                                                                                    | Nat.                                                                                                    |
| Link as Gateway to a Gateway Server for traffic exchange, i.e. write uplink and read dow                                                                                                    | link                                                                                                    |
| Patriava secrets associated with a rateway                                                                                                    |                                                                                                    |
| View and edit gataway API keys                                                                                                    |                                                                                                    |
| Fdit hasic gateway settings                                                                                                    |                                                                                                    |
| Conclusive gateway settings                                                                                                    |                                                                                                    |
| View and coll gateway collaborators                                                                                                    |                                                                                                    |
| View gateway status                                                                                                    |                                                                                                    |
| Write downlink gateway tranic                                                                                                    |                                                                                                    |
| Read gateway traine                                                                                                    |                                                                                                    |
| Store secrets for a gateway                                                                                                    |                                                                                                    |
| Create API key                                                                                                    |                                                                                                    |
| •                                                                                                    |                                                                                                    |
|                                                                                                    |                                                                                                    |
| Please copy newly created API key                                                                                                    |                                                                                                    |
| You won't be able to view the key afterward                                                                                                    |                                                                                                    |
|                                                                                                    |                                                                                                    |
| 553 (2016 drump)                                                                                                    |                                                                                                    |
| Granted rights         Your AF           ✓ Link as Gateway to a Gateway Server for traffic exchange, i.e.         window           window         window           wild not         wild not | key has been created<br>uilly. Note: After closing this<br>the value of the key secret<br>be accessible anymore. |
| Make si                                                                                                    | re to copy and store it in a                                                                                     |
| sate pre                                                                                                    | e now.                                                                                                    |
| API ke                                                                                                    | У                                                                                                    |
|                                                                                                    |                                                                                                    |
|                                                                                                    | Z These control the loss                                                                                         |
|                                                                                                    | <ul> <li>Thave copied the key</li> </ul>                                                                         |

Page 74 of 79

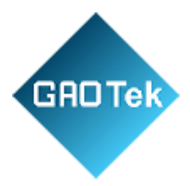

**Step 6: In Linux system**, set LNS\_KEY equal to the API key copied on Step 5.Linux cmd as following:

export LNS\_KEY="XXXXXX" echo "Authorization: Bearer \$LNS\_KEY" | Perl -p -e 's/\r\n|\n|\r/\r\n/g' > ins. keycat ins. key

lich@test-Inspiron-3670:-/test/lich\$ export LNS\_KEY="NNSXS.R33063VD5NEKGGST24SQM4YIK3TN7GLUV2YWBYA.TMIGIDX7ST6EJNQKEZELNY6ECTCXNI5IQT04WSGZYUP2R6XM7CFA" lich@test-Inspiron-3670:-/test/lich\$ echo "Authorization: Bearer \$LNS\_KEY" | perl -p -e 's/\r\n\\n\\r\/r\n/g' > lns.key lich@test-Inspiron-3670:-/test/lich\$ echo "Authorization: Bearer \$LNS\_KEY" | perl -p -e 's/\r\n\\n\\r\/r\n/g' > lns.key Authorization: Bearer NNSXS.R33063D5NEKGGST245QM4YIK3TN7GLUV2YWBYA.TMIGIDX7ST6EJNQKEZELNY6ECTCXNI5IQT04WSGZYUP2R6XM7CFA

Save the ins. key file, it will be used in following steps.

| ///////////////////////////////////// |
|---------------------------------------|
|---------------------------------------|

Step 7: Open https://letsencrypt.org/certs/isrgrootx1.pem in browser.

And save the file, it will be used in following steps.

isrgrootx1.pem

Step 8: Access to Web GUI, get the gateway ID on *FUNCTAION-Server Access* page of Web GUI.

Page 75 of 79

2022/4/15 17:58

PEM

| Protocol:      | Semtech Basics Statio   | on 🗸             |        |
|----------------|-------------------------|------------------|--------|
| GateWay ID:    | 40D63CFFFE31CE0F        |                  |        |
| Region:        |                         |                  |        |
| CUPS Settings: |                         |                  |        |
| CUPS URL:      |                         |                  |        |
| CUPS Trust:    |                         | Choose File      | Delete |
| Private Cert:  |                         | Choose File      | Delete |
| Private Key:   |                         | Choose File      | Delete |
| LNS Settings:  |                         |                  |        |
| LNS URL:       | wss://eu1.cloud.thethin | ngs.network:8887 | ]      |
| LNS Trust:     | isrgrootx1.trust        | Choose File      | Delete |
| LNS Cert:      |                         | Choose File      | Delete |
| Private Key:   | Ins.key                 | Choose File      | Delete |
| HeartBeat:     | 20S                     | ~                |        |
|                | CANCEL                  | VE&APPLY         |        |

- 1. Fill "wss://eu1.cloud.thethings.network:8887" in LNS URL box.
- 2. Load isrgrootx1.pem file on LNS Trust item.
- 3. Load ins. key file on Private Key item.
- 4. Click "SAVE&APPLY".

GAOTek

Page 76 of 79

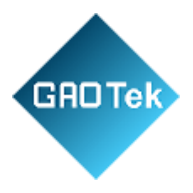

## Step 9: Check the Server Access status.

If the indicator is green, it means that the gateway had been connected successfully.

| Pronotion          | × | User Name:                                                                   | Admin                                                                                              |
|--------------------|---|------------------------------------------------------------------------------|----------------------------------------------------------------------------------------------------|
| Server Access      |   | Geteway SSID:                                                                | MKGW2-LW2-CE0F 🖸                                                                                   |
| SYSTEM             |   | MAC Address:                                                                 | 40.D6:3C:31:CE:0F                                                                                  |
|                    |   | Firmware Version:                                                            | V1.1.9.2                                                                                           |
|                    |   | Local Time:                                                                  | 2022-06-27 11:54:48 🖸                                                                              |
|                    |   | Uptime:                                                                      | 0h 57min 52s                                                                                       |
|                    |   | CPU Usage:                                                                   | 1%                                                                                                 |
|                    |   | Memory Usage:                                                                | 24%                                                                                                |
|                    |   |                                                                              |                                                                                                    |
|                    |   | Network Info                                                                 |                                                                                                    |
|                    |   | Wireless Standard:                                                           | 802.11b/g/n                                                                                        |
|                    |   |                                                                              |                                                                                                    |
|                    |   | Internet Mode:                                                               | етн 🔴 🗭                                                                                            |
|                    |   | Internet Mode:<br>WAN IP:                                                    | ETH 🌑 🗭<br>192.168.1.34                                                                            |
|                    |   | Internet Mode:<br>WAN IP:<br>LAN IP:                                         | ETH • C<br>192.168.1.34<br>192.168.22.1                                                            |
|                    |   | Internet Mode:<br>WAN IP:<br>LAN IP:<br>Channel/Frequency:                   | ETH • <b>5</b><br>192.168.1.34<br>192.168.22.1<br>3/2.422.GHz                                      |
| MOKO TECHNOLOGY LT |   | Internet Mode:<br>WAN IP:<br>LAN IP:<br>Channel/Frequency:<br>Server Access: | ETH • <b>C</b><br>192.168.1.34<br>192.168.22.1<br>3/2.422 GHz<br>SEMTECH BASICS STATION • <b>C</b> |

Page 77 of 79

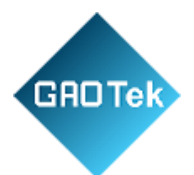

| Frequency | Channel NO. | Uplink Frequency (MHZ)                                                    |
|-----------|-------------|---------------------------------------------------------------------------|
| EU868     | 0-7         | 867.1, 867.3, 867.5, 867.7, 867.9, 868.1, 868.3, 868.5                    |
| IN865     | 0-7         | 865.0625, 865.2625, 865.402, 865.6625, 865.985, 866.185, 866.385, 866.585 |
| US915     | 0-7,64      | 902.3, 902.5, 902.7, 902.9, 903.1, 903.3, 903.5, 903.7, 903.0             |
|           | 8-15,65     | 903.9, 904.1, 904.3, 904.5, 904.7, 904.9, 905.1, 905.3,904.6              |
|           | 16-23,66    | 905.5, 905.7, 905.9, 906.1, 906.3, 906.5, 906.7, 906.9, 906.2,            |
|           | 24-31,67    | 907.1, 907.3, 907.5, 907.7, 907.9, 908.1, 908.3, 908.5, 907.8             |
|           | 32-39,68    | 908.7, 908.9, 909.1, 909.3, 909.5, 909.7, 909.9, 910.1, 909.4             |
|           | 40-47,69    | 910.3, 910.5, 910.7, 910.9, 911.1, 911.3, 911.5, 911.7, 911               |
|           | 48-55,70    | 911.9, 912.1, 912.3, 912.5, 912.7, 912.9, 913.1, 913.3, 912.6             |
|           | 55-63,71    | 913.5, 913.7, 913.9, 914.1, 914.3, 914.5, 914.7, 914.9, 914.2             |
| AU915     | 0-7,64      | 915.2, 915.4, 915.6, 915.8, 916.0, 916.2, 916.4, 916.6, 915.9             |
|           | 8-15,65     | 916.8, 917.0, 917.2, 917.4, 917.6, 917.8, 918.0, 918.2, 917.5             |
|           | 16-23,66    | 918.4, 918.6, 918.8, 919.0, 919.2, 919.4, 919.6, 919.8, 919.1             |
|           | 24-31,67    | 920.0, 920.2, 920.4, 920.6, 920.8, 921.0, 921.2, 921.4, 920.7             |
|           | 32-39,68    | 921.6, 921.8, 922.0, 922.2, 922.4, 922.6, 922.8, 923.0, 922.3             |
|           | 40-47,69    | 923.2, 923.4, 923.6, 923.8, 924.0, 924.2, 924.4, 924.6, 923.9             |

## **Appendix 3 Gateway Default Frequency**

Page 78 of 79

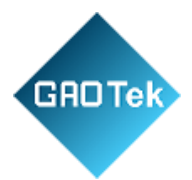

|         | 48-55,70 | 924.8, 925.0, 925.2, 925.4, 925.6, 925.8, 926.0, 926.2, 925.5 |
|---------|----------|---------------------------------------------------------------|
|         | 56-63,71 | 926.4, 926.6, 926.8, 927.0, 927.2, 927.4, 927.6, 927.8, 927.1 |
| AS923   | 0-7      | 923, 923.4, 923.6, 923.8, 924.0, 924.2, 924.4, 924.6          |
| AS923-1 | 0-7      | 923, 923.4, 923.6, 923.8, 924.0, 924.2, 924.4, 924.6          |
| AS923-2 | 0-7      | 921.4, 921.6, 921.8, 922, 922.2, 922.4, 922.6, 922.8          |
| AS923-3 | 0-7      | 916.6, 926.8, 916.4, 917.0, 917.2, 917.4, 917.6, 917.8        |
| AS923-4 | 0-7      | 917.3, 917.5, 917.7, 917.9, 918.1, 918.3, 918.5, 918.7        |
| KR920   | 0-7      | 922.1, 922.3, 922.5, 922.7, 922.9, 923.1, 923.3, 921.9        |

Page 79 of 79